Installation and Setup Guide 020-102017-11

# Boxer 30 (Bb.2)

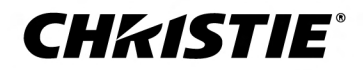

#### NOTICES

#### COPYRIGHT AND TRADEMARKS

Copyright  $^{\odot}$  2023 Christie Digital Systems USA Inc. All rights reserved.

All brand names and product names are trademarks, registered trademarks or trade names of their respective holders.

#### GENERAL

Every effort has been made to ensure accuracy, however in some cases changes in the products or availability could occur which may not be reflected in this document. Christie reserves the right to make changes to specifications at any time without notice. Performance specifications are typical, but may vary depending on conditions beyond Christie's control such as maintenance of the product in proper working conditions. Performance specifications are based on information available at the time of printing. Christie makes no warranty of any kind with regard to this material, including, but not limited to, implied warranties of fitness for a particular purpose. Christie will not be liable for errors contained herein or for incidental or consequential damages in connection with the performance or use of this material. Our centers of excellence for manufacturing in Kitchener, Ontario, Canada and in Shenzhen, China are ISO 9001:2015 Quality Management System-certified.

For the most current technical documentation and office contact information, visit http://www.christiedigital.com.

#### Warranty

Products are warranted under Christie's standard limited warranty, the details of which are available at https://www.christiedigital.com/help-center/ warranties/ or by contacting your Christie dealer or Christie.

#### REGULATORY

The product has been tested and found to comply with the limits for a Class A digital device, pursuant to Part 15 of the FCC Rules. These limits are designed to provide reasonable protection against harmful interference when the product is operated in a commercial environment. The product generates, uses, and can radiate radio frequency energy and, if not installed and used in accordance with the instruction manual, may cause harmful interference to radio communications. Operation of the product in a residential area is likely to cause harmful interference in which case the user will be required to correct the interference at the user's own expense. Changes or modifications not expressly approved by the party responsible for compliance could void the user's authority to operate the equipment

#### CAN ICES-3 (A) / NMB-3 (A)

이 기기는 업무용(A급)으로 전자과적합등록을 한 기기이오니 판매자 또는 사용자는 이점을 주의하시기 바라며, 가정 외의 지역에서 사용하는 것을 목적으로 합니다.

#### ENVIRONMENTAL

#### ٢

The product is designed and manufactured with high-quality materials and components that can be recycled and reused. This symbol means electrical and electronic equipment, at their end-of-life, should be disposed of separately from regular waste. Please dispose of the product appropriately and according to local regulations. In the European Union, separate collection systems are for used electrical and electronic products.

If printing this document, consider printing only the pages you need and select the double-sided option.

Please help us to conserve the environment we live in!

#### Notation

Learn the hazard and information symbols used in the product documentation.

Danger messages indicate a hazardous situation which, if not avoided, results in death or serious injury.

Warning messages indicate a hazardous situation which, if not avoided, could result in death or serious injury.

Caution messages indicate a hazardous situation which, if not avoided, could result in minor or moderate injury.

Notice messages indicate a hazardous situation which, if not avoided, may result in equipment or property damage.

Information messages provide additional information, emphasize or provide a useful tip.

#### **CH**kiSTIE<sup>®</sup>

# Content

| Intr | oduction                                   | ;  |
|------|--------------------------------------------|----|
| S    | Safety and warning guidelines              | 5  |
|      | Installation safety and warning guidelines | ,  |
|      | Light intensity hazard distance            | 3  |
|      | Product labels                             | )  |
| F    | Projector overview                         | -  |
| C    | Contact your dealer                        | -  |
| ŀ    | xey features                               | )  |
| H    | low the projector works                    | )  |
| L    | ist of components                          | )  |
| F    | Product documentation                      | )  |
|      | Related documentation                      | ;  |
| ٦    | echnical support                           | ;  |
|      |                                            |    |
| Ins  | tallation and setup                        | •  |
| S    | Site requirements                          | ŀ  |
|      | Physical operating environment             | ŀ  |
|      | Power connection                           | ł  |
| F    | Projector components                       | ,  |
| Ι    | R/wired remote keypad                      | )  |
| 0    | Display panel components                   | )  |
| F    | Positioning the projector                  | )  |
| L    | eveling the projector                      | )  |
| Ι    | nstalling the projector lens               | )  |
| C    | Connecting to AC power                     | •  |
| Г    | urning on the projector                    | ,  |
|      | Projector LED status indicators            | 2  |
|      | Projector LED shutter indicators           | \$ |
|      | Lamp states                                | ŀ  |
|      | Turning off the projector                  | ŀ  |
| C    | Calibrating the lens motor                 | ,  |
|      | Removing the projection lens               | ,  |
| A    | ligning the image                          | )  |
|      | Selecting a test pattern                   | ;  |

| Adjusting offset                                       |
|--------------------------------------------------------|
| Adjusting boresight                                    |
| Adjusting the fold mirror                              |
| Optimizing the integrator zoom and focus               |
| Adjusting digital micromirror device (DMD) convergence |
| Aligning the image with lens zoom and focus            |
| Running Auto Setup to optimize display settings        |
| Configuring Boxer 30 to work with Christie Link        |
| Disposing of the product packaging                     |
| Connecting devices and establishing communication      |
| IMXB ports                                             |
| Connecting a video source using 3G input card          |
| Connecting a video source using DVI                    |
| Connecting a video source using DisplayPort            |
| Connecting a video source using HDMI                   |
| Connecting a video source using HBMIC                  |
| Connecting a video source using TSIC                   |
| Connecting a video source using HDBaseT                |
| Selecting a video source                               |
| Connecting to a computer or server                     |
| Configuring the RS232 port                             |
| Setting up the Ethernet                                |
| Boxer 30 Specifications                                |
| Display                                                |
| Control signal compatibility.                          |
| Shipped input cards                                    |
| Optional input cards                                   |
| Temperature sensor thresholds                          |
| Warning thresholds for fans                            |
| Warning threshold for liquid cooling module            |
| Power requirements                                     |
| Physical specifications                                |
| Accessories                                            |
| Regulatory                                             |
| Safety                                                 |
| Near field communication reader                        |
| Electro-magnetic compatibility                         |

| Environmental                      |
|------------------------------------|
| Environment                        |
|                                    |
| Signal connectivity specifications |
| HBMIC video formats                |
| TSIC video formats                 |
| QDPIC video formats                |
| TDPIC video formats                |
| DDIC video formats                 |
| THIC video formats                 |
| HDBase-T video formats             |
| 3GIC video formats                 |

#### **CHKISTIE**

# Introduction

This manual is intended for professionally trained operators of Christie high-brightness projection systems.

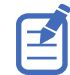

The illustrations in this document are for representation only and may not depict your projector model exactly.

For complete Boxer 30 product documentation and technical support, go to www.christiedigital.com.

# Safety and warning guidelines

Read all safety and warning guidelines before installing or operating the projector.

This projector is intended for use in a non-cinema environment.

This projector must be operated in an environment that meets the operating range specification. Use only the attachments and/or accessories recommended by Christie. Use of others may result in the risk of fire, shock, or personal injury.

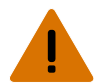

Warning! If not avoided, the following could result in death or serious injury.

- This product must be operated in an environment that meets the operating range as specified in this document.
- Do not look directly into the lens when the light source is on. The extremely high brightness can cause permanent eye damage.
- EXTREME BRIGHTNESS! When accessing a restricted access location for product service or maintenance, avoid exposure to the product beam path by turning off the product power and disconnecting the product from AC power, or by shuttering the light source to avoid emissions from the front aperture.
- ELECTRICAL and BURN HAZARD! Use caution when accessing internal components.
- FIRE HAZARD! Keep hands, clothes, and all combustible material away from the concentrated light beam of the projector.
- Keep fingers and other body parts away from the moving parts in the product. Tie back long hair, and remove jewelry and loose clothing before manually adjusting the product.
- FIRE AND SHOCK HAZARD! Use only the attachments, accessories, tools, and replacement parts specified by Christie.
- SHOCK HAZARD! Power supply uses double pole/neutral fusing. Disconnect all power sources before opening the product.
- FIRE HAZARD! Do not exceed 30 A for the breaker to power Input 1 on the projector.
- Install the product near an easily accessible AC receptacle.
- RADIATION HAZARD! Use of controls or adjustments, or performing procedures other than those specified may result in hazardous radiation exposure.

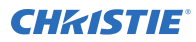

Caution! If not avoided, the following could result in minor or moderate injury.

- TRIP OR FIRE HAZARD! Position all cables where they cannot contact hot surfaces, be pulled, be tripped over, or damaged by persons walking on or objects rolling over the cables.
- The American Conference of Governmental Industrial Hygienists (ACGIH) recommends occupational UV exposure for an 8-hour day to be less than 0.1 microwatts per square centimeters of effective UV radiation. A workplace evaluation is advised to assure employees are not exposed to cumulative radiation levels exceeding the government guidelines for your area. Be aware that some medications are known to increase sensitivity to UV radiation.

#### Installation safety and warning guidelines

Read all safety and warning guidelines before installing the projector.

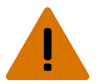

**Warning!** If not avoided, the following could result in death or serious injury.

- Possible hazardous optical radiation emitted from this product. (Risk group 3)
- High leakage current present when connected to IT power systems.
- Christie products must be installed and serviced by Christie qualified technicians.
- Do not operate the product without all of its covers in place.
- A minimum of four people or appropriately rated lift equipment is required to safely lift, install, or move the product.
- Always install safety straps when the frame and projector are installed overhead.
- Observe load ratings and applicable local safety codes.
- When installing the projector in portrait mode, the rigging device must have a sufficient load rating, as identified in this manual.
- Do not stack more than three projectors in landscape orientation.
- This product must be installed within a restricted access location not accessible by the general public.
- Install the product so users and the audience cannot enter the restricted area at eye level.
- Only personnel who are trained on the precautions for the restricted access location can be granted entry to the area.
- Only Christie qualified technicians are permitted to open product enclosures.

Caution! If not avoided, the following could result in minor or moderate injury.

- ELECTRICAL and BURN HAZARD! Use caution when accessing internal components.
- Only Christie qualified technicians are authorized to use the tools provided in the toolbox.

#### Light intensity hazard distance

This projector has been classified as Risk Group 3 as per the IEC62471 standard due to possible hazardous optical and thermal radiation being emitted.

Warning! If not avoided, the following could result in serious injury.

- PERMANENT/TEMPORARY BLINDNESS HAZARD! No direct exposure to the beam must be permitted.
- PERMANENT/TEMPORARY BLINDNESS HAZARD! Operators must control access to the beam within the hazard distance or install the product at the height that prevents exposure of spectators' eyes within the hazard distance. The hazard zone must be no lower than 3.0 meters above the floor and the horizontal clearance to the hazard zone must be a minimum 2.5 meters.
- EXTREME BRIGHTNESS! Do not place reflective objects in the product light path.

The following show the zones for ocular and skin hazard distances.

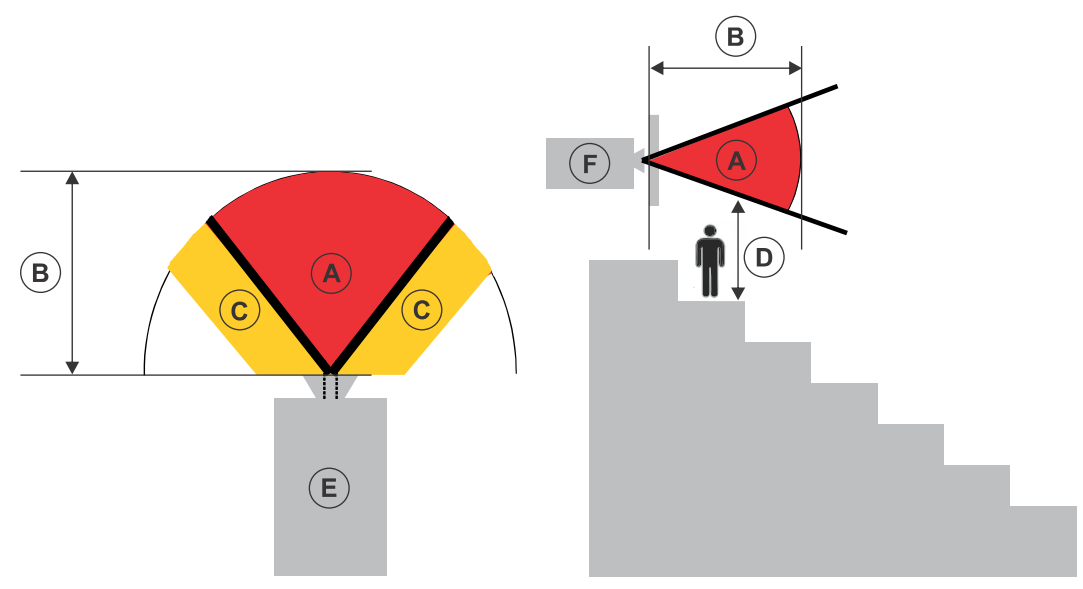

- A—Hazard zone. The region of space where the projection light from the projector is above emission limits for Risk Group 2. The light intensity may cause eye damage after a momentary or brief exposure (before a person can avert their eyes away from the light source). The light may cause skin burns to occur.
- B—Hazard distance. Operators must control access to the beam within the hazard distance or install the product preventing potential exposure of the spectators' eyes from being in the hazard distance.
- C—No access zone. Horizontal clearance of the no access zone must be a minimum of 2.5 meters (8.2 feet).
- D—Vertical distance to hazard zone. The hazard zone must be no lower than 3.0 meters (9.8 feet) above the floor.
   If the vertical distance to hazard zone requirement (Zone D) is satisfied, the horizontal
  - If the vertical distance to hazard zone requirement (Zone D) is satisfied, the horizontal clearance distance (Zone C) is not needed.
- E-Represents the top view of the projector.
- F-Represents the side view of the projector.

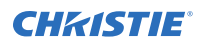

| Projection lens                            | Part number   | Hazard distance<br>(m) |
|--------------------------------------------|---------------|------------------------|
| 0.38:1                                     | 144-136101-XX | 0.6                    |
| 0.72:1 HB fixed lens                       | 144-110103-XX | 0.6                    |
| 0.9:1 fixed lens                           | 144-111014-XX | 0.7                    |
| 1.13-1.31:1 HB zoom lens<br>(Discontinued) | 144-103105-XX | 1.1                    |
| 1.31-1.63:1 HB zoom lens                   | 144-104106-XX | 1.3                    |
| 1.63-2.17:1 HB zoom lens<br>(Discontinued) | 144-105107-XX | 1.7                    |
| 1.99-2.71:1 HB zoom lens                   | 144-106108-XX | 2.2                    |
| 2.71-3.89:1 HB zoom lens                   | 144-107109-XX | 3.1                    |
| 3.89-5.43:1 HB zoom lens                   | 144-108100-XX | 4.2                    |
| 4.96-7.69:1 HB zoom lens                   | 144-109101-XX | 6.0                    |

The following table lists the hazard distance for the Christie projector lens with the zoom adjusted to its most hazardous position.

#### **Product labels**

Learn about the labels that may be used on the product. Labels on your product may be yellow or black and white.

#### **General hazards**

Hazard warnings also apply to accessories once they are installed in a Christie product connected to power.

| Fire and Shock Hazard |                                                                                                    |  |
|-----------------------|----------------------------------------------------------------------------------------------------|--|
|                       | To prevent fire or shock hazards, do not expose this product to rain or moisture.<br>Do not alter the power plug, overload the power outlet, or use it with extension cords.<br>Do not remove the product enclosure.<br>Only Christie qualified technicians are authorized to service the product. |  |
| Electrical Haza       | rd                                                                                                    |  |
|                       | Risk of electric shock.                                                                                                    |  |

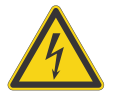

Do not remove the product enclosure.

Only Christie qualified technicians are authorized to service the product.

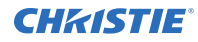

Warning! If not avoided, the following could result in death or serious injury.

Electric shock hazard. To avoid personal injury, disconnect all power sources before performing maintenance or service.

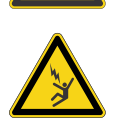

Electrocution hazard. To avoid personal injury, always disconnect all power sources before performing maintenance or service procedures.

Explosive material hazard. To avoid personal injury, disconnect all power sources before performing maintenance or service, and wear Christie-approved protective clothing.

Bright light hazard. To avoid personal injury, never look directly at the light source.

Caution! If not avoided, the following could result in minor or moderate injury.

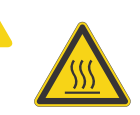

Hot surface hazard. To avoid personal injury, allow the product to cool for the recommended cool down time before touching or handling for maintenance or service.

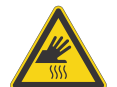

Burn hazard. To avoid personal injury, allow the product to cool for the recommended cool down time before handling for maintenance or service.

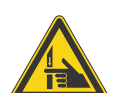

Pinch hazard. To avoid personal injury, keep hands clear and loose clothing tied back.

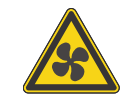

Moving fan blades. To avoid personal injury, keep hands clear and loose clothing tied back. Always disconnect all power sources before performing maintenance or service procedures.

Notice. If not avoided, the following could result in property damage.

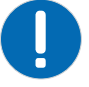

General hazard.

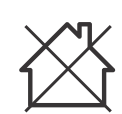

Not for household use.

#### **Mandatory action**

Caution! If not avoided, the following could result in minor or moderate injury.

SHOCK HAZARD! Disconnect all power sources before performing maintenance or service procedures.

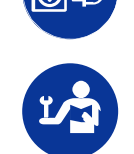

Consult the service manual.

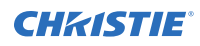

#### **Electrical labels**

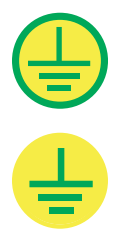

Indicates the presence of a protective earth ground.

Indicates the presence of an earth ground.

#### Additional hazard labels

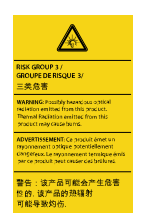

Risk Group 3 warning: Indicates a potential optical radiation hazard emitted from this product. Thermal radiation emitted from this product may cause burns.

#### **Projector overview**

Learn about the Boxer 30 projector.

The Boxer 30 is a professional quality projector using Digital Light Processing (DLP<sup>TM</sup>) technology from Texas Instruments. Integrating smoothly into traditional projection environments, the Boxer 30 interfaces with local networks throughout the world, for multimedia presentations from a variety of formats, to offer stunning wide screen images.

#### **Contact your dealer**

Record the information about your projector and keep this information with your records to assist with the servicing of your projector. If you encounter a problem with your Christie projector, contact your dealer.

| Purchase record                                                                  |                          |  |  |
|----------------------------------------------------------------------------------|--------------------------|--|--|
| Dealer:                                                                          | Dealer:                  |  |  |
| Dealer or Christie Sales/Service contact phone number:                           |                          |  |  |
| Projector serial number:                                                         | Projector serial number: |  |  |
| The serial number can be found on the license label located on the display panel |                          |  |  |
| Purchase date:                                                                   |                          |  |  |
| Installation date:                                                               |                          |  |  |
|                                                                                  |                          |  |  |
| Ethernet settings                                                                |                          |  |  |
| Default gateway:                                                                 |                          |  |  |
| Projector IP address:                                                            |                          |  |  |
|                                                                                  |                          |  |  |

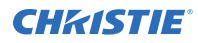

Ethernet settings

Subnet mask:

# **Key features**

Understand the important features of the projector.

- Built in warp and blend of projected images
- Near field communication
- Multi-lamp module with no lamp alignment required
- Improved lens mount with bayonet style insertion
- Single phase 200-240 V
- Side access to optical adjustments
- Omnidirectional operation
- TruLife electronics
- LCD display to provide information at-a-glance

#### How the projector works

The Boxer 30 accepts a variety of input signals for projection on front or rear projection screens, typical in commercial or other large screen applications.

High-brightness light is generated by mercury vapor lamps, then modulated by three Digital Micromirror Device (DMD) panels responding to incoming data streams of digitized red, green and blue color information. As these digital streams flow from the source, light from the responding on pixels of each panel is reflected, converged and then projected to the screen through one or more projection lenses, where all pixel reflections are superimposed in sharp full-color images.

#### List of components

Verify all components were received with the projector.

- Power cord for full brightness, six lamp operation
- Power cord for limited power, single lamp operation
- IR remote keypad

#### **Product documentation**

For installation, setup, and user information, see the product documentation available on the Christie Digital Systems USA Inc. website. Read all instructions before using or servicing this product.

#### Boxer 4K, Boxer 2K, Boxer 30

1. Access the documentation from the Christie website:

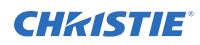

- Go to http://bit.ly/2mpf6QK or https://www.christiedigital.com/en-us/business/products/projectors/3-chip-dlp/boxerseries
- Scan the QR code using a QR code reader app on a smartphone or tablet.

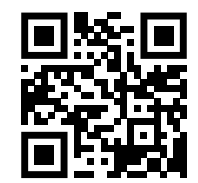

2. On the product page, select the model and switch to the **Downloads** tab.

#### **Related documentation**

Additional information on the projector is available in the following documents.

- Boxer 30 User Guide (P/N: 020-102016-XX)
- Boxer Product Safety Guide (P/N: 020-101780-XX)
- Boxer 4K Service Guide (P/N: 020-101699-XX)
- Boxer 30 Serial Commands Guide (P/N: 020-102096-XX)
- Boxer 30 Status System Guide (P/N: 020-102233-XX)

# **Technical support**

Technical support for Christie Enterprise products is available at:

- North and South America: +1-800-221-8025 or Support.Americas@christiedigital.com
- Europe, Middle East, and Africa: +44 (0) 1189 778111 or Support.EMEA@christiedigital.com
- Asia Pacific (*support.apac@christiedigital.com*):
  - Australia: +61 (0)7 3624 4888 or tech-Australia@christiedigital.com
  - China: +86 10 6561 0240 or tech-supportChina@christiedigital.com
  - India: +91 (80) 6708 9999 or tech-India@christiedigital.com
  - Japan: 81-3-3599-7481
  - Singapore: +65 6877-8737 or tech-Singapore@christiedigital.com
  - South Korea: +82 2 702 1601 or tech-Korea@christiedigital.com
- Christie Professional Services: +1-800-550-3061 or NOC@christiedigital.com

# Installation and setup

Learn how to install, connect, and optimize the projector display.

# **Site requirements**

To safely install and operate the projector, the installation location must have restricted access for authorized personnel only and meet these minimum requirements.

#### **Physical operating environment**

Provides specifications for the operating environment.

- Ambient temperature (operating) 5 to 40°C (41 to 104°F) up to 457.2 m (1500 feet)
- Humidity (non-condensing) 10 to 80%
- Operating altitude: 3,000 m (10,000 feet) maximum at 5 to 25°C (41 to 77°F) ambient

#### **Power connection**

The projector uses an innovative dual AC inlet power system that offers two power modes.

To operate at full brightness (six lamps), power the projector using AC Input 1 if the appropriate high power source is available. To operate in limited power mode (single lamp), power the projector using standard lower power sources using AC Input 2. A different power cord is provided for each power source. A 30A rated wall breaker is required at the installation when using Input 1. A 15A rated wall breaker is required at the installation when using Input 2.

# **Projector components**

Identify the main components of the projector.

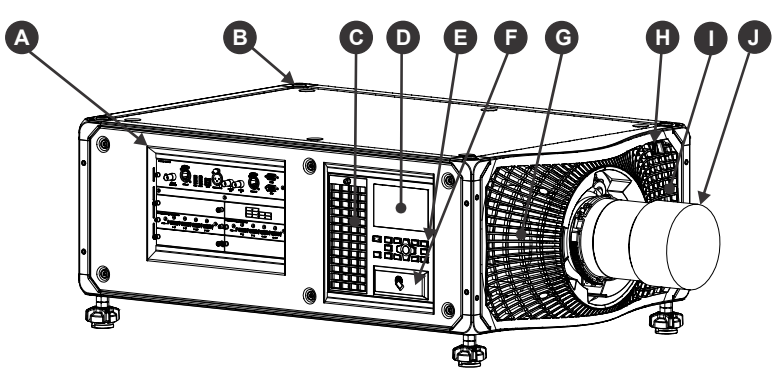

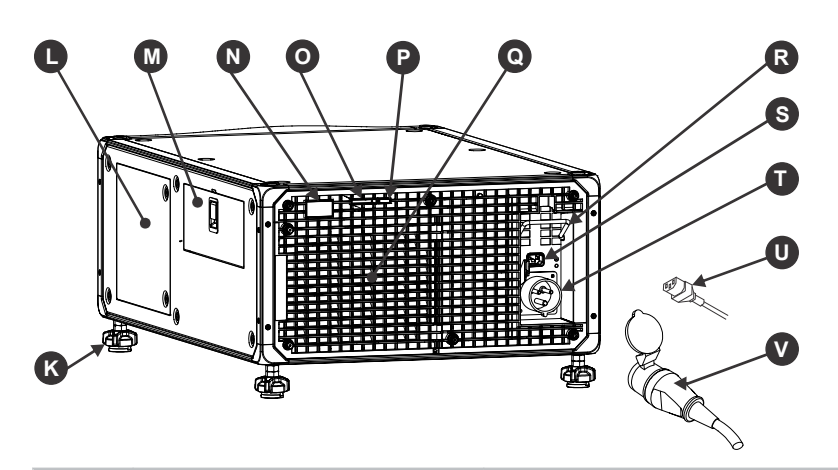

| ID | Component                      | Description                                                                                     |
|----|--------------------------------|-------------------------------------------------------------------------------------------------|
| A  | Communication and input panel  | Connects media sources to either the ports on the option cards or the $\ensuremath{IMXB}$ .     |
| В  | Mounting and rigging holes     | M12 $\times$ 1.75 holes for projector feet installation and offer mounting and rigging points.  |
| С  | User interface air filter door | Provides to the user interface air filter.                                                      |
| D  | Display panel                  | Displays the projector menus and status.                                                        |
| E  | Keypad interface               | Controls the projector.                                                                         |
| F  | Christie TAP Enables           | Android devices to communicate with the projector using near field communication.               |
| G  | Electronics-side filter door   | Provides access to the electronics-side air filter.                                             |
| Н  | Front IR                       | Receives transmissions from the IR remote.                                                      |
| Ι  | Lamp-side filter door          | Provides access to the lamp-side air filter.                                                    |
| J  | Projection lens                | A variety of lenses can be used with the projector. Available lenses are listed in accessories. |

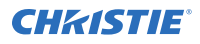

| ID | Component                    | Description                                                                                                    |
|----|------------------------------|----------------------------------------------------------------------------------------------------|
| К  | Adjustable feet              | Raise or lower these feet when positioning the projector to make sure it is level on all sides so the displayed image appears rectangular without any keystone. |
| L  | Service compartment          | Access to fold mirror, optical zoom/focus, and digital micromirror device (DMD) convergence adjustments.                                                        |
| М  | Tool box                     | Provides tools for Christie qualified technicians.                                                                                                    |
| Ν  | Rear IR                      | Receives transmissions from the IR remote.                                                                                                    |
| 0  | LED status indicator         | Indicates lamp and power status.                                                                                                    |
| Р  | Shutter LED status indicator | Indicates shutter status.                                                                                                    |
| Q  | Lamp door                    | Access to lamp compartment.                                                                                                    |
| R  | AC lock                      | Locks Input 1 power cord.                                                                                                    |
| S  | AC Input 2: limited power    | Use this IEC 320-C14 inlet to connect to an appropriately rated power cord (component R) provided for your region. For use in limited power mode.               |
| Т  | AC Input 1: full power       | Use this IEC 309 inlet to connect to an appropriately rated power cord (component S) provided for your region. For use in full power mode.                      |
| U  | Power cord: limited power    | Connects the provided power cord appropriately rated for your region to AC Input 2 for limited power mode.                                                      |
| V  | Power cord: full power       | Connects the provided power cord appropriately rated for your region to AC Input 1 for full power mode.                                                         |

# **IR/wired remote keypad**

The IR/wired remote keypad controls the projector by way of either wireless communications from a battery-powered infrared (IR) transmitter or a wired interface.

To use the IR remote, direct the keypad toward the projector's front or rear IR sensor and select a function key. One of the two IR sensors on the projector detect the signal and relay the commands for internal processing. The remote also offers a connector for wired connections to the projector.

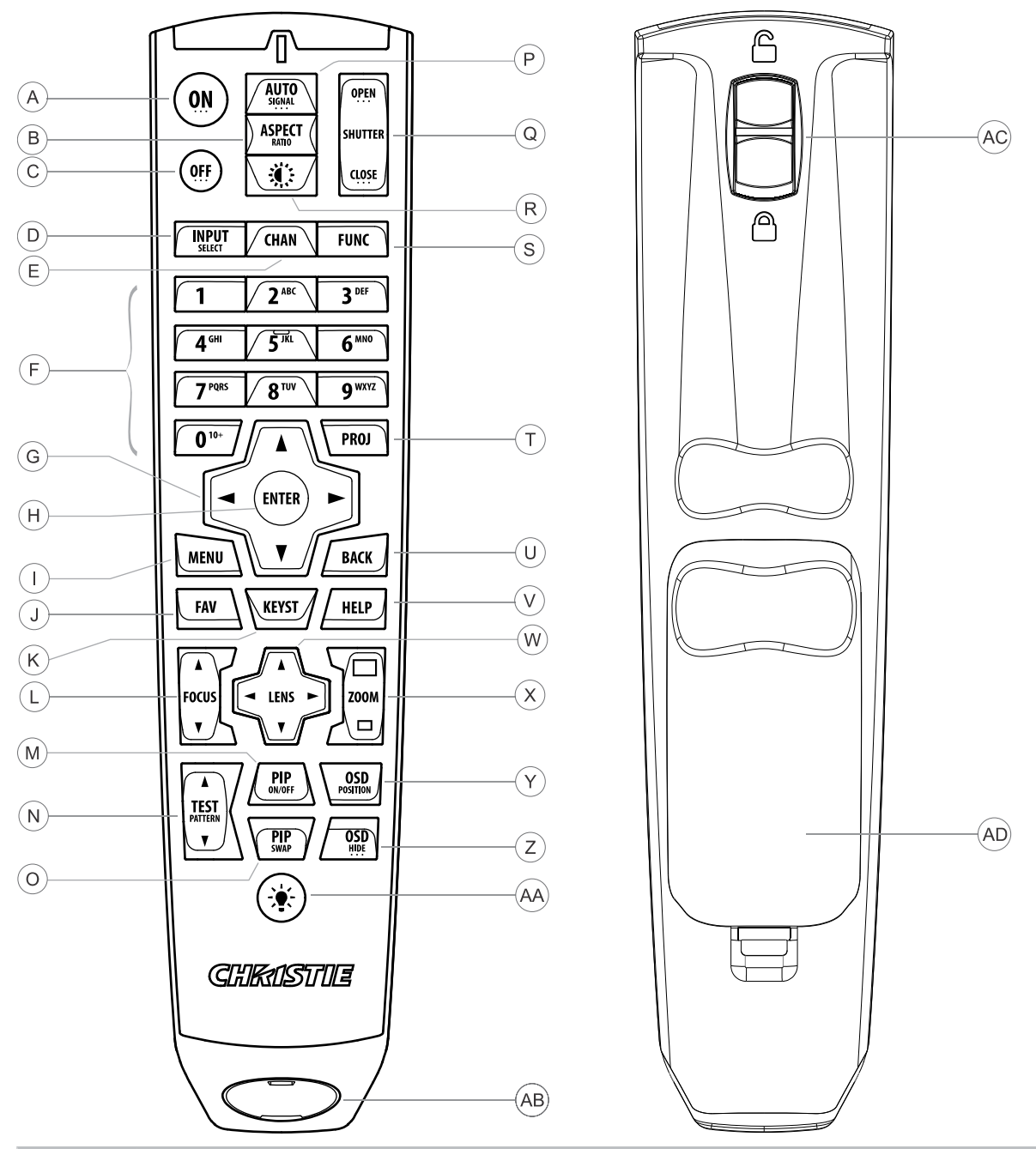

| Button | Description                                                   |
|--------|---------------------------------------------------------------|
| А      | Powers on the projector light source.                         |
| В      | Opens the aspect ratio dialog.                                |
| С      | Turns off the light source and puts the projector in standby. |
| D      | Selects an active or inactive input on any slot.              |
| E      | Not supported.                                                |

#### **CHKISTIE**<sup>®</sup>

| Button | Description                                                            |  |
|--------|------------------------------------------------------------------------|--|
| F      | Enter a number, such as menu, item index or value.                     |  |
| G      | Use the arrows to navigate within a menu or to adjust settings.        |  |
| Н      | Selects a highlighted menu item and changes or accepts a value.        |  |
| Ι      | Toggles the menus on/off.                                              |  |
| J      | Not supported.                                                         |  |
| К      | Opens the keystone dialog.                                             |  |
| L      | Adjusts the lens focus.                                                |  |
| М      | Not supported.                                                         |  |
| Ν      | Displays a test pattern.                                               |  |
| 0      | Not supported.                                                         |  |
| Р      | Optimizes the image automatically.                                     |  |
| Q      | Opens or closes the shutter.                                           |  |
| R      | Not supported.                                                         |  |
| S      | Initiates a custom action when a number is selected.                   |  |
| Т      | Selects a projector in multi-projector installations.                  |  |
| U      | Returns to the previous menu level or exits menus if at the top level. |  |
| V      | Displays context-sensitive help.                                       |  |
| W      | Arrows adjust the lens offset.                                         |  |
| Х      | Adjust the lens zoom.                                                  |  |
| Y      | Opens the on-screen display position menu.                             |  |
| Z      | Shows or hides the on-screen display menus.                            |  |
| AA     | Turns the remote backlight on.                                         |  |
| AB     | Male 3-pin XLR connector for wired option.                             |  |
| AC     | Lock/unlock the keypad.                                                |  |
| AD     | Battery door.                                                          |  |

# **Display panel components**

Identify the main components of the display panel (also known as the home page).

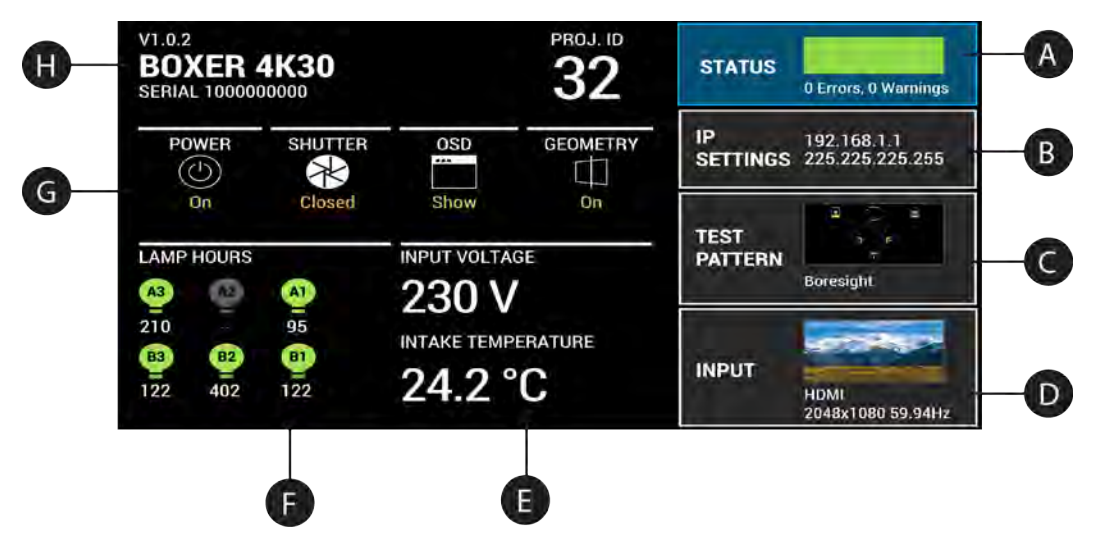

| ID | Component                           | Description                                                                                                    |
|----|-------------------------------------|----------------------------------------------------------------------------------------------------|
| A  | Status                              | Contains information about the health of the projector including the number of warnings and errors.                     |
|    |                                     | Provides access to the status system.                                                                                   |
| В  | IP Settings                         | Displays the IP address and subnet values.                                                                              |
|    |                                     | Provides access to changing the IP settings.                                                                            |
| С  | Test Pattern                        | Displays the currently selected test pattern. If no test pattern is selected, Off is displayed.                         |
|    |                                     | Provides access to the list of test patterns.                                                                           |
| D  | Input                               | Displays the signal for the currently selected input.                                                                   |
|    |                                     | Provides access to the list of input signals.                                                                           |
| E  | Power and Temperature               | Indicates the incoming voltage, measured in Volts, and intake temperature, measured in Celsius.                         |
| F  | Lamp Hours                          | Displays the state of the lamps and the number of hours used.                                                           |
| G  | Projector and Component<br>Controls | Indicates the states of the projector and its components.                                                               |
| Н  | Projector Information               | Provides information about the projector such as the projector name, serial number, software version, and projector ID. |

# **Positioning the projector**

Position the projector in relation to the screen.

For information on positioning the projector in a rigging frame, refer to the Assembling the Precision 1 Rigging Frame (P/N: 020-102719-XX) or Assembling the Boxer Rigging Frame (P/N: 020-102018-XX) instruction sheet.

1. Position the projector with the lens perpendicular to the screen.

Keep the projector lens as perpendicular to the screen as possible, even if significantly above the screen center. When a particularly short throw distance combines with a wide screen, you may have to forfeit some aim and stay more perpendicular to the screen. In such cases, some lens offset can reduce the keystone distortion.

2. Center the projector with the screen.

# Leveling the projector

Use the projector feet to level the projector.

1. To adjust the vertical position of the projector, extend or retract the adjustable feet on the bottom of the projector using the adjustable knobs on the feet.

Christie recommends adjusting the feet from the side or rear of the projector and not the front to avoid exposure to the output light.

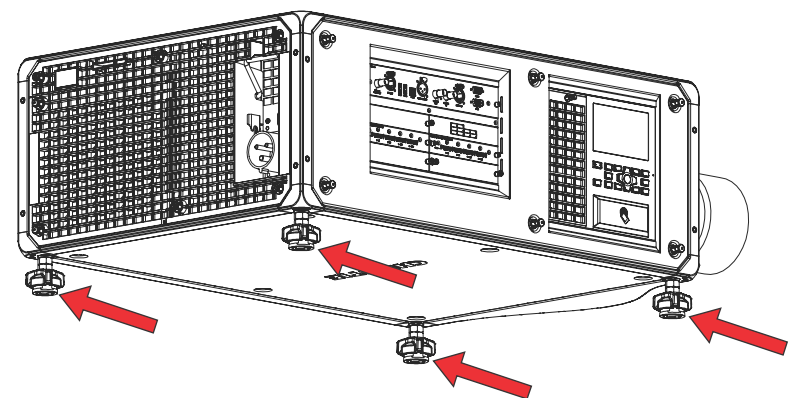

The projector feet are removable and can be moved to the top of the projector to run in an inverted orientation.

2. Once the required adjustment is made, using a wrench, tighten the lock nut against the bottom of the projector.

#### Installing the projector lens

Only use lenses designed for Boxer 30 projectors. Installing a lens not designed for Boxer 30, results in a warning that the lens is not present.

- 1. Turn off the lasers.
- 2. Remove the lens caps from the lens.

The packaging tape is required to make sure safe shipment of the projection lens to restrain the zoom ring from rotating during shipping.

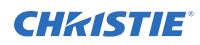

3. Align the guides on the front cover and the lens marked by a red line.

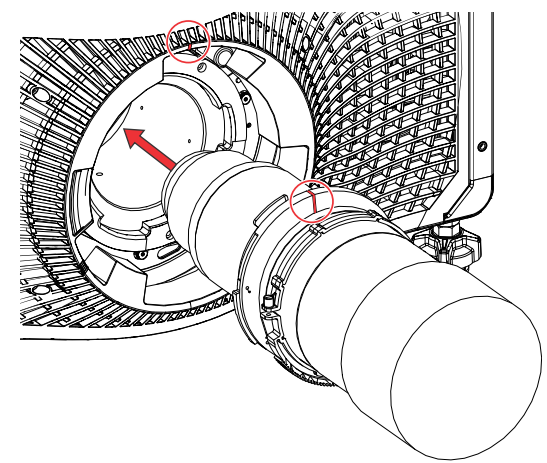

- 4. Insert the lens into the projector and turn it clockwise until two clicks sound. The first click indicates the safety lock mechanism has been engaged.
- Continue to turn the lens clockwise until a second click sounds.
   The second click indicates the lens is fully locked in position. The top center label should face

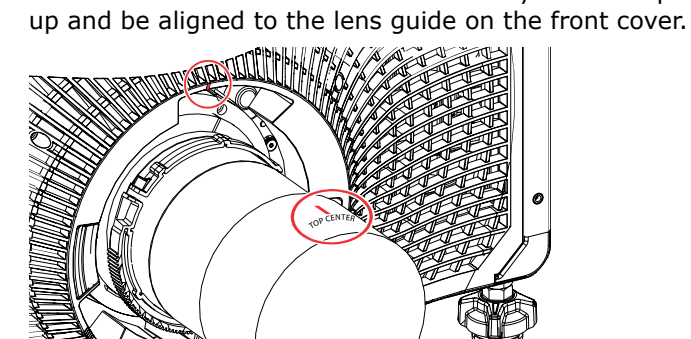

# Connecting to AC power

The Boxer 30 projectors can operate in full or limited power modes, depending on the available or required AC power source.

| Power mode             | Functionality            |
|------------------------|--------------------------|
| Input 1: Full power    | • Six lamp mode          |
|                        | • 30 amp rated connector |
|                        | • 200 - 240 VAC          |
|                        | • Full brightness        |
| Input 2: Limited power | • Single lamp mode       |
|                        | 15 amp rated connector   |

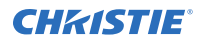

| Power mode | Functionality                                       |
|------------|-----------------------------------------------------|
|            | • 100 - 130 VAC; 200 - 240 VAC<br>• Less brightness |

To connect AC power to the projector:

- 1. Connect AC power to the appropriate AC inlet on the projector.
- 2. If using full power mode, to make sure AC power cord does not fall out, pull down the safety latch and lock in place.

To unplug, press tab and pull up the latch to release.

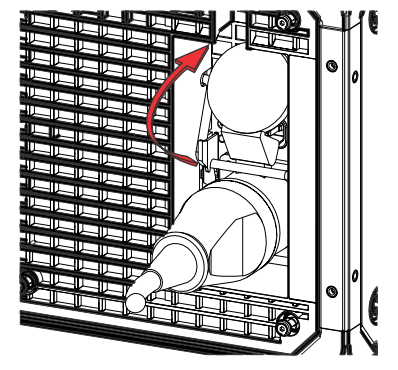

#### **Turning on the projector**

When the projector AC power supply is plugged in, the power is on.

Warning! If not avoided, the following could result in death or serious injury.

- SHOCK HAZARD! Do not attempt operation if the AC supply is not within the specified voltage and current, as specified on the license label.
- 1. Plug the projector into AC power.

When plugged in, the projector automatically powers on to standby mode within 60 seconds. The display panel functionality becomes available.

2. To turn on the light source using the projector keypad, select and hold the **Power** (1) button until a beep sounds.

To turn on the light source using the remote, select and hold the  ${\bf ON}$  button until you a beep sounds.

#### **Related information**

*Power requirements* (on page 45)

#### **Projector LED status indicators**

Identify the LED state colors and meaning.

| LED  | State |         | Description                                                                |  |
|------|-------|---------|----------------------------------------------------------------------------|--|
| Blue | Solid | Standby | Light source is off. Video electronics are off.<br>Projector status is OK. |  |

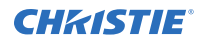

| LED                | State                 |                                                       | Description                                                                                                    |
|--------------------|-----------------------|-------------------------------------------------------|----------------------------------------------------------------------------------------------------|
| Flashing Cool down |                       | Projector is moving to one of the two standby states: |                                                                                                    |
|                    |                       |                                                       | <ul> <li>Light source is off and video electronics are<br/>booting up.</li> </ul>                                                                                                    |
|                    |                       |                                                       | • Light source is off. Video electronics and light source is cooling down.                                                                                                    |
| Green              | Solid                 | Light source on                                       | Light source is on. Projector status is OK.                                                                                                    |
|                    | Flashing              | Startup                                               | Projector is moving to light source on state. Light source is warming up. Video electronics are initializing.                                                                                      |
| Yellow             | Solid                 | Warning in<br>standby                                 | Projector is in standby state. A problem exists with<br>the projector that does not prevent it from<br>operating.                                                                                  |
|                    | Flashing yellow/green | Warning during<br>startup                             | Projector is in a startup state. A problem exists with the projector that does not prevent it from operating.                                                                                      |
|                    | Flashing              | Warning with<br>light source on                       | Light source is on. A problem exists with the projector that will not cause it to shut down.                                                                                                    |
|                    | Flashing yellow/blue  | Warning during<br>cool down                           | Projector is in a cool down state. Light source is off.<br>Video electronics and light source are cooling<br>down. A problem exists with the projector that<br>does not prevent it from operating. |
| Red                | Solid                 | Error in<br>standby                                   | Projector is in standby. An error exists that prevents the projector from starting up.                                                                                                    |
|                    | Flashing              | Error                                                 | An error with the projector exists during startup,<br>cool down, or when the light source is off. Projector<br>will proceed to shut down.                                                          |
| Off                |                       | AC off                                                | The AC power is off.                                                                                                    |

#### **Projector LED shutter indicators**

Identify the shutter LED state colors and meaning.

| LED           | State          | Description                                                                            |
|---------------|----------------|----------------------------------------------------------------------------------------|
| Solid magenta | Shutter closed | The shutter is closed.                                                                 |
|               |                | In standby, the shutter is always automatically closed and the magenta light is muted. |
| Off           | Shutter open   | The shutter is open.                                                                   |

#### Lamp states

Learn the LED states of the lamp.

| LED | State                   | Description                                                                                        |
|-----|-------------------------|----------------------------------------------------------------------------------------------------|
| •   | Off                     | Lamp is off.                                                                                       |
| •   | On                      | Lamp is on.                                                                                        |
| •   | Warming up              | Lamp is warming up.                                                                                |
| •   | Cooling down            | Lamp is cooling down.                                                                              |
| •   | Hours exceed user limit | Displayed if the user set a warning level and the hours exceed it.                                 |
| •   | Failed to strike        | Lamp failed to strike.                                                                             |
| •   | Lamp off - Unknown      | Lamp is off but the state is unknown<br>because the lamp driver could not<br>be communicated with. |
| •   | Lamp off - Interlock    | Lamp is off due to an interlock being triggered.                                                   |
|     | Missing                 | Lamp is not installed.                                                                             |

#### **Turning off the projector**

When powering off in preparation for inspection or maintenance, always disconnect from AC.

1. To turn off the light source using the projector keypad, select and hold the **Power** (6) button until a beep sounds.

To turn off the light source using the remote, select and hold the **OFF** button until a beep sounds.

When powering off the projector, allow the projector to complete its cool down cycle. Do not immediately unplug the projector if this can be avoided.

2. To turn off power to the projector, disconnect from AC power.

# **Calibrating the lens motor**

Make sure the lens motor is calibrated before using the projector.

If the lens motors are not calibrated properly, implications may include:

- Incorrect reporting of the lens motor position.
- Inability to use the full range of the lens motors.
- Lens motors traveling outside of the pre-defined keep-out area.
- Damage to the projector.

Calibrate the lens motors when any of the following conditions are met:

- After a lens change.
- After the projector is moved and/or jostled.
- After any manual adjustment is made to the zoom or focus.

To calibrate the lens:

- 1. Select MENU > Configuration > Lens Settings > Lens Calibration.
- 2. Select Enter.

#### **Removing the projection lens**

Use the correct method of removing the lens.

- 1. Turn off the lasers.
- 2. Push in and hold the lens release button.

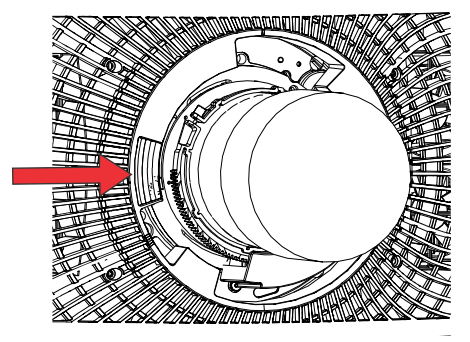

- 3. Turn the lens counterclockwise until the lens guides are aligned.
- 4. Slide the lens straight out of the projector.
- If the lens does not slide out easily, reset the lens offset before removing the lens.
- 5. Attach the lens cap to avoid damage.

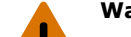

**Warning!** If not avoided, the following could result in death or serious injury.

- Once the lens removal has begun the safety retention features of the lens are defeated. To re-engage the safety lock mechanism, the lens must be removed and re-inserted, or fully rotated clockwise until a click sounds.
- Packaging tape is required to make sure safe shipment of the projection lens to restrain the zoom ring from rotating during shipping.

# Aligning the image

Only perform image alignment after the projector is fully assembled and powered up in its final location.

Basic image alignment ensures the image reflected from the DMDs is parallel and well-centered with the lens and screen. This initial optical alignment is the foundation for optimizing images on the screen and must be completed before final boresight adjustments. Before beginning, make sure the projector is properly positioned in relation to the screen.

- 1. Make sure the projector is positioned in the throw distance range for the particular lens.
- 2. Display a test pattern.
- 3. Do a quick preliminary focus and (if available) zoom adjustment with the primary lens.

Do not worry about consistency across the image at this point, just center focus. It is good practice to have zoom adjustment and focus adjustment in the center of its range.

- 4. Holding a piece of paper at the lens surface, adjust offsets as necessary until the image is centered within the lens perimeter. A full black field works best for this.
- 5. If the projector is mounted off center to the screen axis, offset the lens as much as required. Aim the projector over slightly towards the center of the screen, but use caution when doing so, as too much tilt causes excessive keystone distortion.
- 6. With a framing pattern on screen, double-check projector leveling so the top edge of the image is parallel to the top edge of the screen.

#### Selecting a test pattern

Many test patterns are available to assist with the configuration of the projector and to diagnose any issues that may occur.

- From the display panel, use the arrows to select **Test Pattern**.
   You can also select the test patterns from **MENU** > **Test Pattern** or pressing **N** on the IR remote.
- 2. Scroll through the list of test patterns.
- 3. Select the required test pattern.
- 4. To confirm your selection, select Enter.

#### **Adjusting offset**

Adjust the offset to align the image on the screen. Always adjust offset before adjusting boresight.

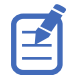

For the best optical performance and minimal keystone, use offsets instead of aiming at the center of the image, in off-axis installations. Avoid extreme tilts or offsets. Corner vignettes on a white test pattern indicate extreme offset that should be avoided using mechanical alignment.

- 1. Project an image with the primary lens.
- 2. Select a framing test pattern.
- 3. Select LENS OFFSET.

You can also select **MENU** > **Configuration** > **Lens Settings** > **Lens Offset**.

- 4. Use the arrows to adjust the offset to display a square image on the screen, with minimal projector aiming error.
- 5. To exit to the home page, select **Back**.

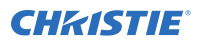

#### **Resetting the lens to home position**

Realign the lens to the home position after the lens has been offset and out of alignment.

- Select LENS OFFSET.
   You can also select MENU > Configuration > Lens Settings > Lens Offset.
- 2. To reset the lens to the default home position, select **Enter**.
- 3. To confirm the reset, select **OK**.

#### **Adjusting boresight**

The boresight adjustment balances the tilt of the lens mount to compensate for screen-to-projector tilt.

**Caution!** If not avoided, the following could result in minor or moderate injury.

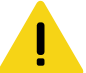

• Do not look directly into the lens when the light source is on. The extremely high brightness can cause permanent eye damage.

- 1. Close the shutter on the projector.
- 2. Unlock the three lens mount stabilization screws.

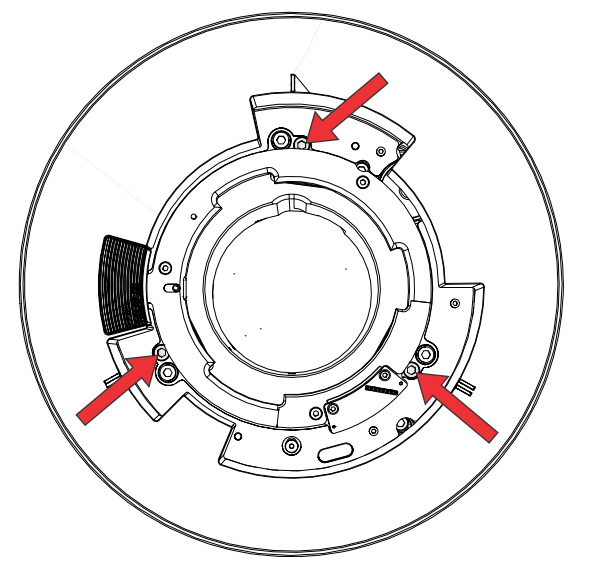

- 3. Open the shutter.
- From the Test Pattern menu, select the **Boresight** test pattern.
   The Boresight test pattern assists with adjusting the boresight for the three focus points.

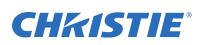

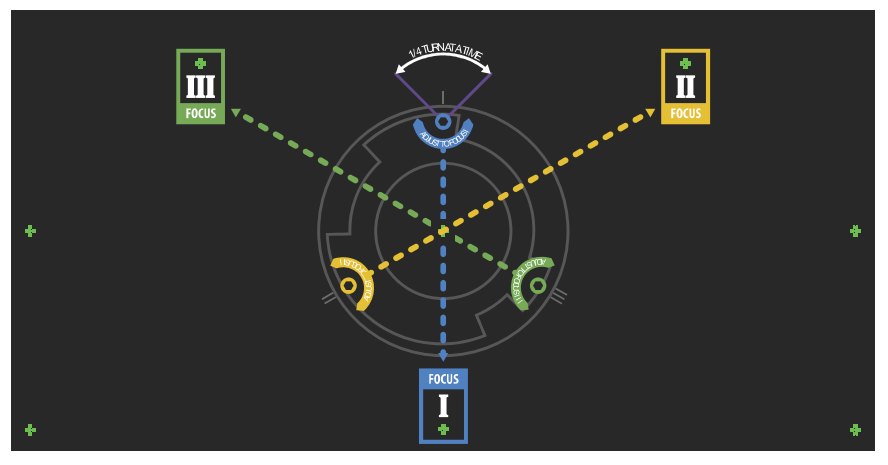

 To focus the bottom boresight guide, adjust the blue boresight screw. Adjust the screw 1/4 turn. If you get to the end, further unlock the corresponding stabilization screw.

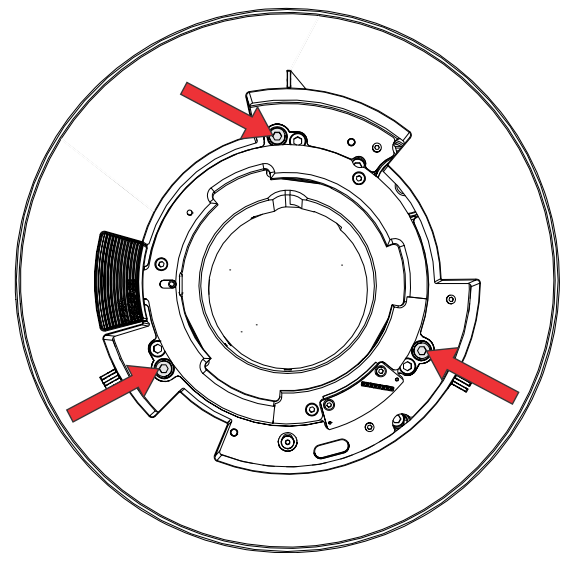

- 6. To focus the right boresight guide, adjust the green boresight screw.
- 7. To focus the left boresight guide, adjust the yellow boresight screw.
- 8. To continue to refine the focus, repeat steps 5 to 7.
- 9. Before adjusting the stabilization screws, close the shutter.
- 10. To maintain the adjustments, lock the stabilization screws.

When locking the screws, start with the top stabilization screw and turn it so it just touches the base. Repeat for the other two stabilization screws. Continue to adjust the locking screws until they are tight.

11. Open the shutter.

#### Adjusting the fold mirror

Fold mirror adjustment must be completed by trained personnel and with the projector in single lamp mode.

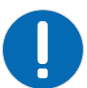

- **Notice.** If not avoided, the following could result in property damage.
- Misalignment of the fold mirror may cause permanent damage to the product.
- 1. From the Test Pattern menu, select the **Integrator Rod** test pattern.

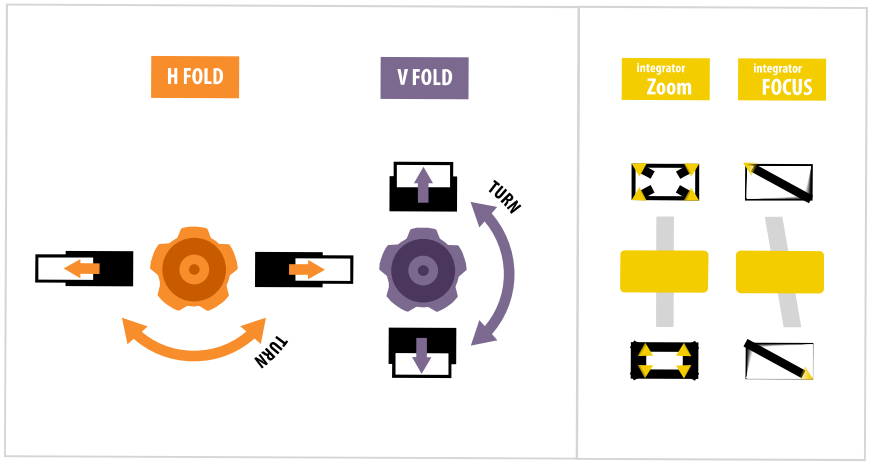

- 2. Open the Service door on the side of the projector.
- 3. Unlock the fold mirror screws to unlock the adjustment knobs.

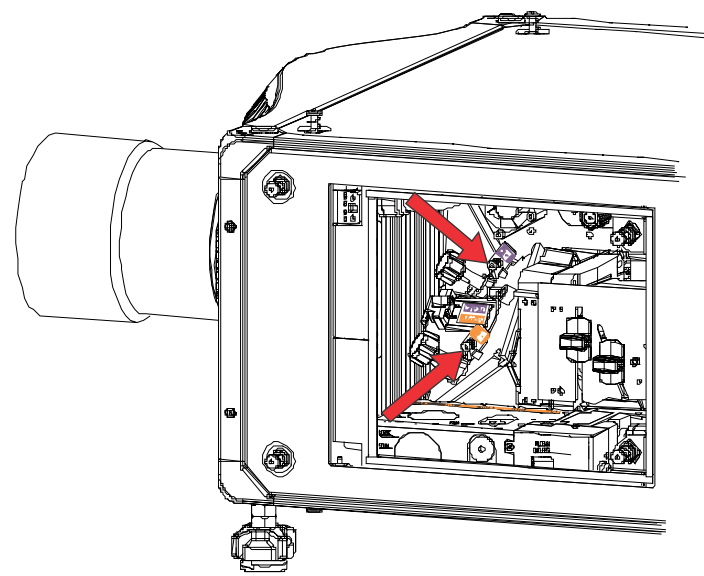

- 4. To make horizontal adjustments, use the orange knob labeled Horizontal.
- 5. To make vertical adjustments, use the purple knob labeled Vertical.
- 6. To continue to refine the fold mirror adjustment, repeat the horizontal and vertical adjustments.
- 7. Lock the fold mirror screw to lock the adjustment knobs.

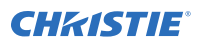

8. Once satisfied with the alignment, increase the projector power.

#### Optimizing the integrator zoom and focus

Learn how to optimize the integrator zoom and focus.

1. From the Test Pattern menu, select the **Integrator Rod** test pattern.

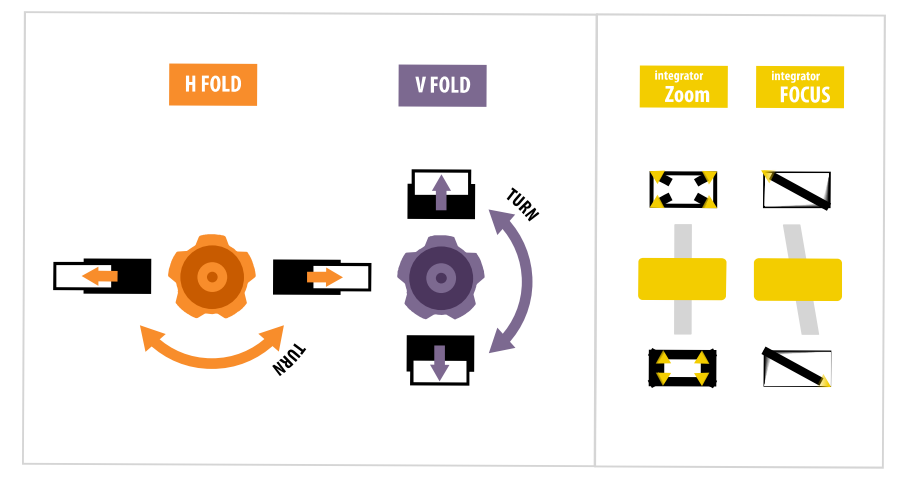

- 2. Open the Service door on the side of the projector.
- 3. Unlock the Zoom and Focus paddles.

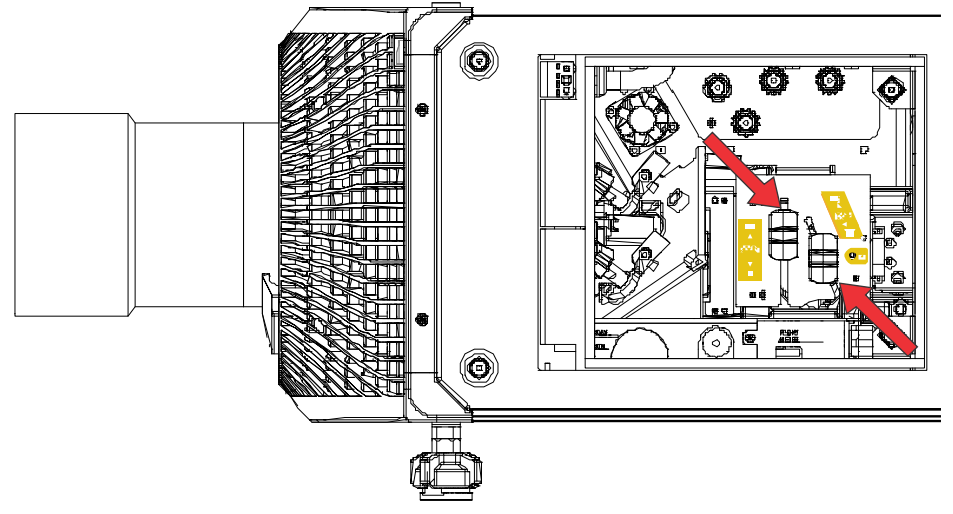

4. Adjust the magnification using the Zoom paddle. Make sure you do not see any corners.

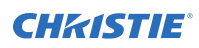

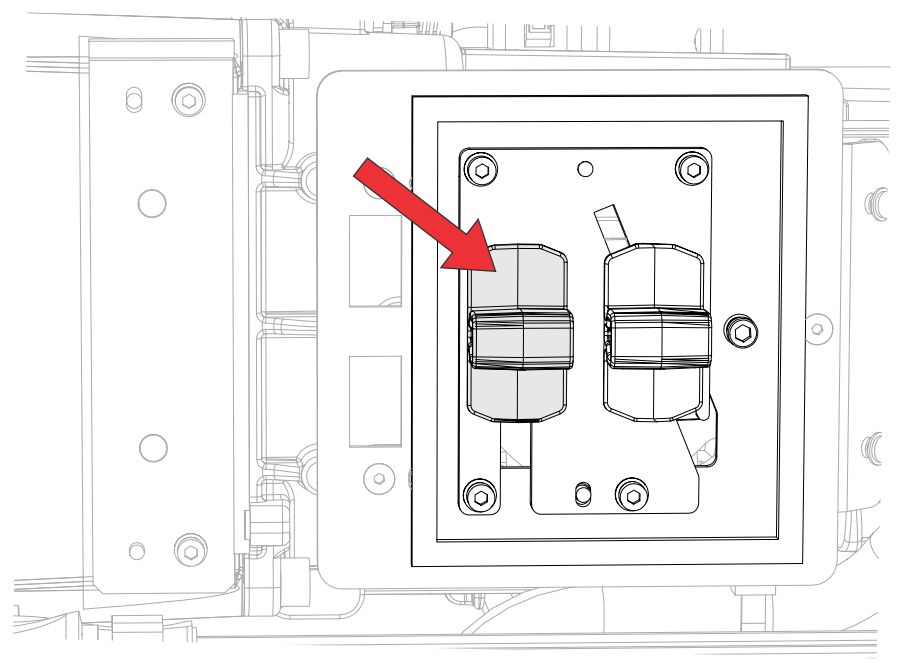

Adjust the focus using the Focus paddle.
 Always focus the center of the image first and then make sure no blurry edges exist.

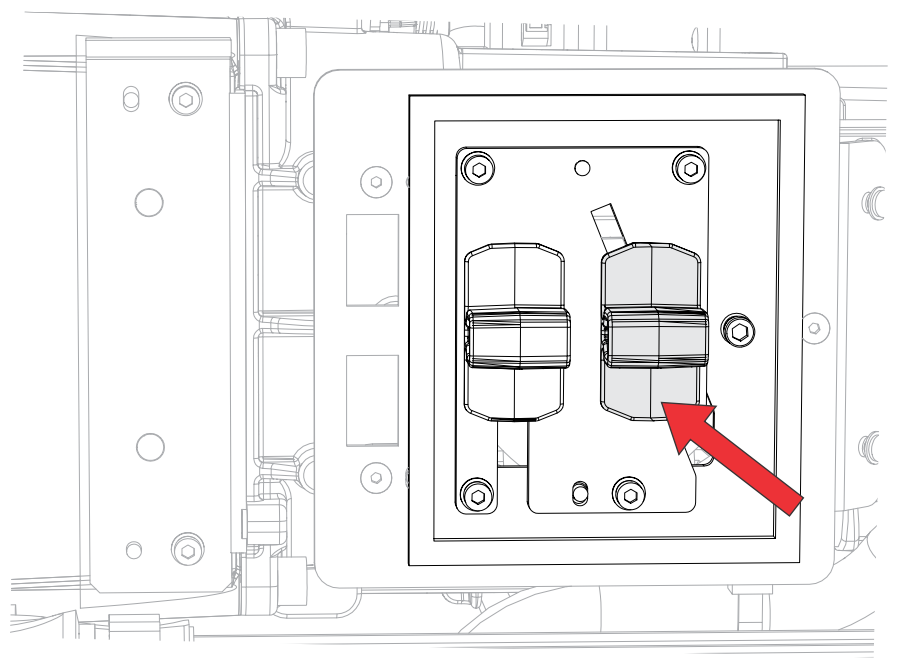

- 6. To continue to refine the zoom and focus, repeat steps 4 and 5.
- 7. When complete, lock the Zoom and Focus paddles.

#### Adjusting digital micromirror device (DMD) convergence

A convergence problem occurs when one or more projected colors (red, green, and blue) appears misaligned when examined with a convergence test pattern.

The three colors should overlap to form pure white lines throughout the image and one or more poorly converged individual colors may appear adjacent to some or all of the lines.

When adjusting the convergence, you are adjusting red and green to blue.

1. From the Test Pattern menu, select the **Convergence** test pattern.

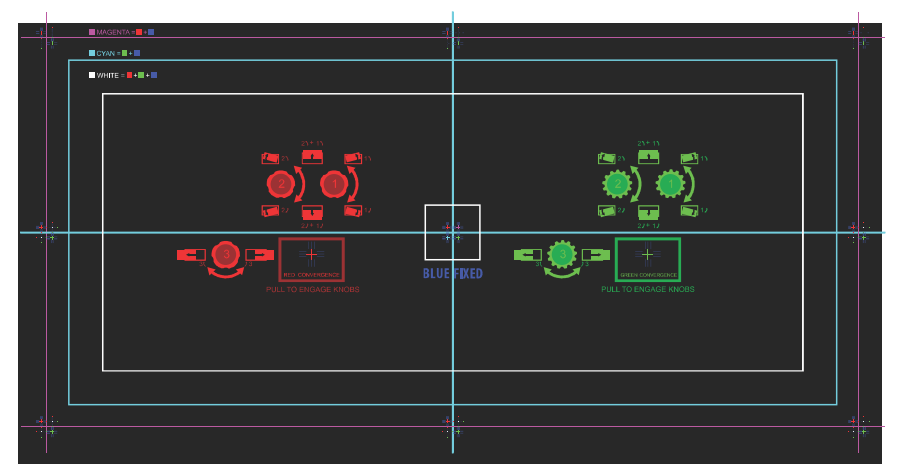

- 2. Open the Service door on the side of the projector.
- To adjust the convergence knobs, use the 3 mm tool included with the projector. If adjusting by hand without using the tool, pull out the convergence adjustment knobs to engage them.

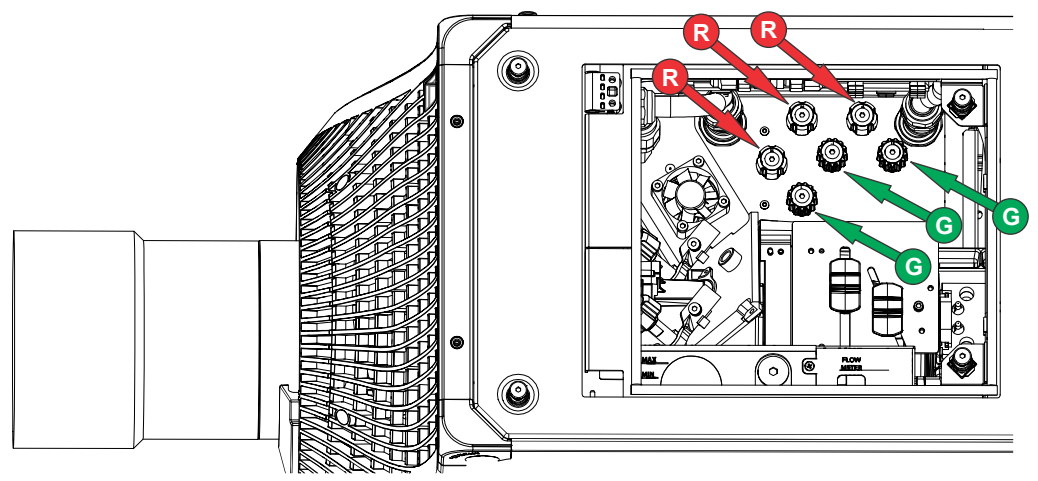

4. Use the **Convergence** test pattern to assist with adjusting the horizontal and vertical lines. Vertical convergence and rotation is done by adjusting two knobs. Christie recommends rotating a single knob a maximum of a quarter rotation before adjusting the second knob a quarter rotation. For example, if using one hand, turn the left knob a quarter rotation and then the right knob a quarter rotation, and so on. Adjusting a single knob for vertical or rotational adjustment to an extreme before adjusting the second knob may result in the convergence mechanism binding.

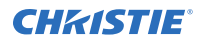

5. When complete, push in all the convergence adjustment knobs to disengage the knobs.

#### Aligning the image with lens zoom and focus

The lens zoom and focus adjustment allows the projected image to be focused and shifted to align with the screen.

- 1. Display an image or test pattern that can be used to analyze image focus and geometry.
- 2. Select **ZOOM**.
- 3. Use the up and down arrows to zoom in or out of the image.
- 4. To exit, select **Back**.
- 5. Select **FOCUS**.
- 6. Use the up and down arrows to adjust the focus of the image.
- 7. To exit, select **Back**.
- 8. To refine your adjusts, repeat steps 2 to 7.

#### **Running Auto Setup to optimize display settings**

Auto Setup initiates an automated process in which the projector optimizes video settings for the active signal. Auto Setup helps to save time in perfecting a display and you can modify the adjustments as required.

- 1. Make sure of the following before running Auto Setup:
  - Test patterns are turned off (on page 26).
  - The active signal is valid.
- 2. From the remote, select Auto Signal or from the web UI, select Auto Setup.
- Select Run Auto Setup. The system optimizes the active signal and displays a progress message on screen.

#### **Configuring Boxer 30 to work with Christie Link**

Configure Boxer 30 to work with Christie Link, which provides a fully integrated fiber solution for long range video transport.

- 1. Turn on Boxer 30.
- 2. From the side panel home page, verify the Boxer firmware is v1.3.0 or later.
- 3. Verify the HBMIC has been installed in slot 0.
- To enable the Christie Link option, select MENU > Configuration > Input Settings > Enable Christie Link (Slot 0).

This option is disabled if an HBMIC is not installed.

- 5. Select Enter.
- 6. Select the QSFP+ option as the input setting.
  - a) From the side panel home page, select Input.
  - b) On the Input selection page, select the appropriate input marked Christie Link.

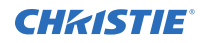

More than one input source may be listed as **Christie Link**, depending on how many signals are being sent from Christie Link. For example, 0-1, 0-2, and so on, where 0 is the slot number.

#### **Disposing of the product packaging**

Once the product has been installed and set up, Christie recommends reusing or recycling the product packaging according to your local regulations.

#### **CHKISTIE**<sup>®</sup>

# Connecting devices and establishing communication

Learn how to connect external devices to the projector.

Communication and input ports are located on the projector side input panel (operator side). The image below shows an example of the video option card slot numbers and the IMXB panel; your panel may look different.

Video sources can be connected to either the ports on the video option cards or the HDBaseT port on the IMXB.

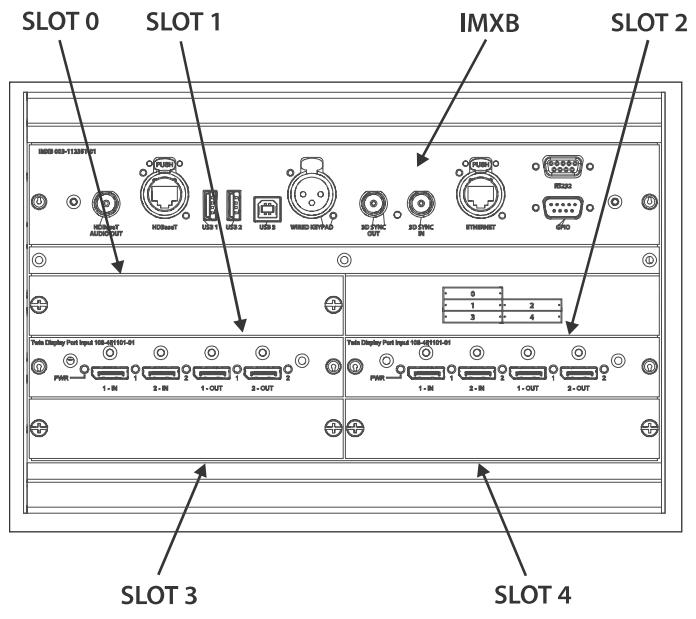

# **IMXB** ports

The IMXB has a variety of ports that can be used for control, 3D sync, upgrading, retrieving interrogators, and connecting audio.

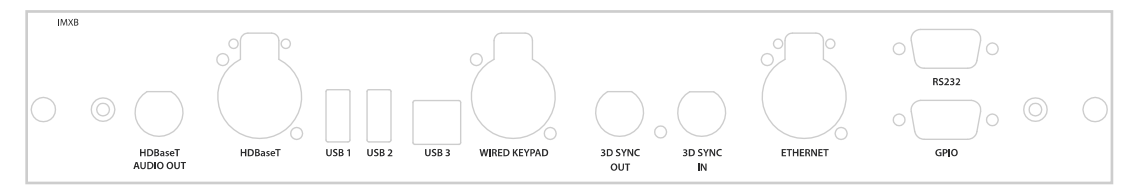

| Port                   | Description                                                                                                    |
|------------------------|----------------------------------------------------------------------------------------------------|
| Audio Out              | Not supported.                                                                                                    |
| HDBaseT                | Accepts video signals, Ethernet, and IR.                                                                                                    |
| USB 1/USB 2            | Connects a USB flash drive that has been formatted with a FAT32 file system. Can be used for upgrades, backups, restores, and interrogators. |
| USB 3                  | For manufacturing use only.                                                                                                    |
| Wired Keypad           | Physically connects a remote control to the projector.                                                                                       |
| 3D Sync In/3D Sync Out | Supported for 3D-enabled projectors.                                                                                                    |
| Ethernet               | Connects to the web user interface and can send Christie serial commands.                                                                    |
| RS232                  | Sends Christie serial commands using a standard RS232 serial cable.                                                                          |
| GPIO                   | Provides a method for controlling the projector using electrical signals.                                                                    |

# Connecting a video source using 3G input card

The 3G input card (3GIC) accepts digital video data from HD and 3G-SDI (Serial Digital Interface) sources.

Part number: 108-313101-02+

Enables connection of one SDI cable to the 1-IN input of a 3GIC card (in any slot). In this configuration the SDI input supplies the entire video raster.

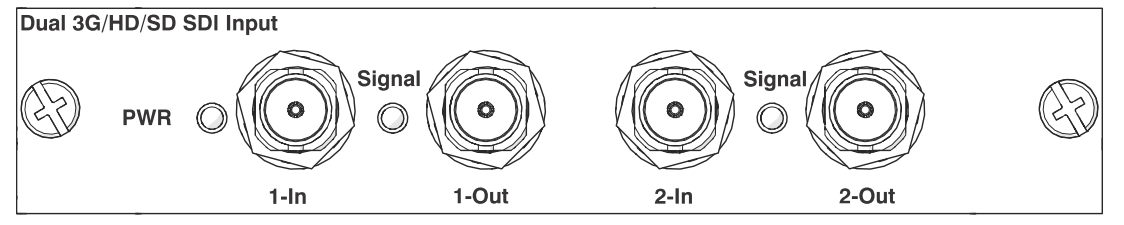

This card may or may not be included with your model. Standard inputs are subject to change.

# Connecting a video source using DVI

The Dual Link DVI input card (DDIC) accepts digital video source from DVI sources. It does not support incoming analog signals.

Part number: 108-312101-XX

Enables connection of one DVI cable to the DVI input of a DDIC card (in any slot). In this configuration, the DVI input supplies the entire video raster.

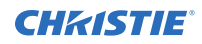

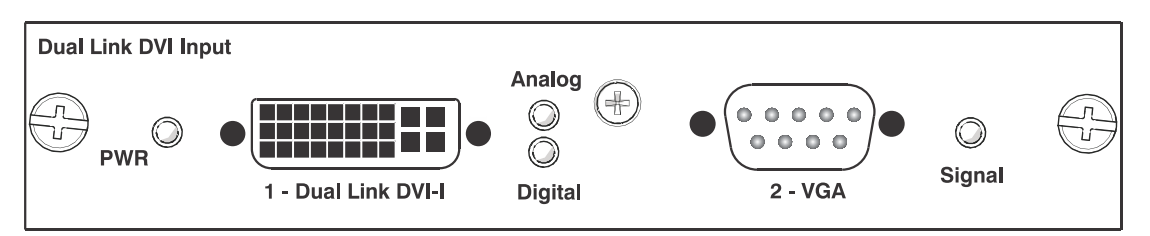

This card may or may not be included with your model. Standard inputs are subject to change.

# **Connecting a video source using DisplayPort**

The Twin DisplayPort input card (TDPIC) accepts digital video data from the DisplayPort sources.

Part number: 108-451101-XX (TDPIC)

Enables connection of one DisplayPort cable to a TDPIC card. In this configuration the DisplayPort input supplies the entire video raster.

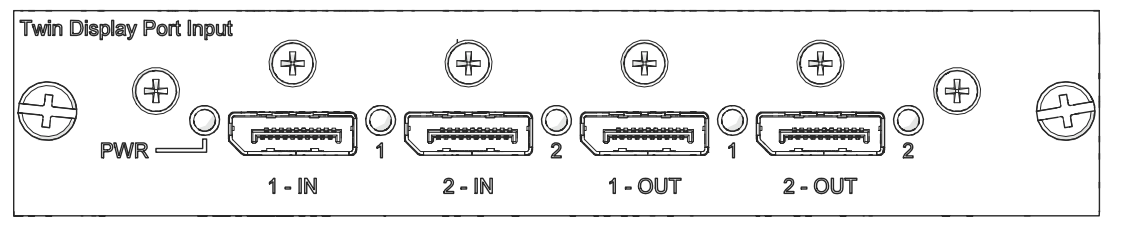

This card may or may not be included with your model. Standard inputs are subject to change.

#### **Connecting a video source using HDMI**

The Twin HDMI input card (THIC) accepts digital video data from HDMI sources.

Part number: 108-311101-XX

Enables connection of one HDMI cable to the 1-IN input of a THIC card (in any slot). In this configuration, the HDMI input supplies the entire video raster.

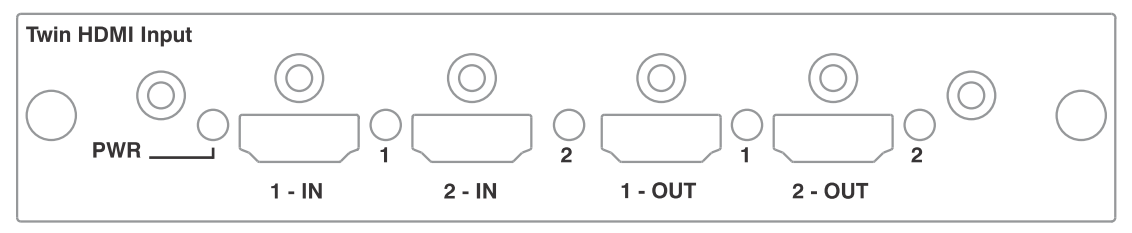

This card may or may not be included with your model. Standard inputs are subject to change.

# **Connecting a video source using HBMIC**

The high bandwidth multi-input card (HBMIC) accepts digital video data from QSFP+, DisplayPort, HDMI, and 12G, 6G, 3G, and HD SDI sources.

Part number: 144-116109-XX

Enables connection of any one of the input standards, processes it, and routes it to the backplane interface. The module allows for concurrent processing of HDMI 2.0, DisplayPort 1.2, and SDI inputs to enable preview capability and fast syncing/switching between inputs. It can also be switched to Christie Link mode allowing interfacing with the Christie Link transmitter.

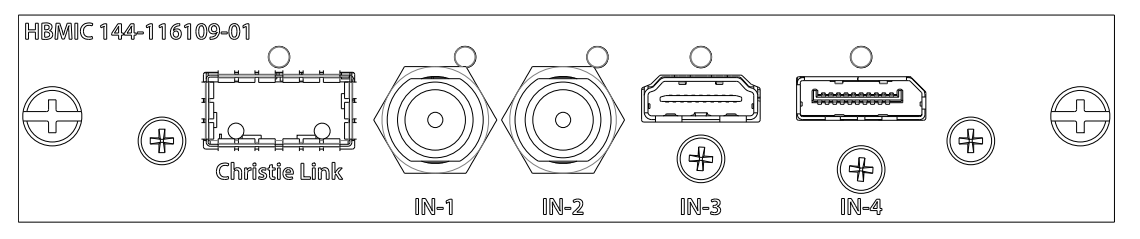

# **Connecting a video source using TSIC**

The Terra SDVoE (TSIC) input card accepts digital video data from a Christie Terra Transmitter.

Part number: 144-132107-XX

Enables a connection from an SDVOE source (such as the Christie Terra Transmitter) and routes it to the backplane interface. Refer to the signal chart for more information about what resolution, frame rates, and formats are supported based on the projector the card is installed in.

| Input configuration | Description                                                                                                    | Requirements |
|---------------------|----------------------------------------------------------------------------------------------------|--------------|
| One-Port            | Enables a connection from an SDVOE source (such as the<br>Christie Terra Transmitter) and routes it to the backplane<br>interface. Refer to the signal chart for more information about<br>what resolution, frame rates, and formats are supported based<br>on the projector the card is installed in. | 1 TSIC card  |

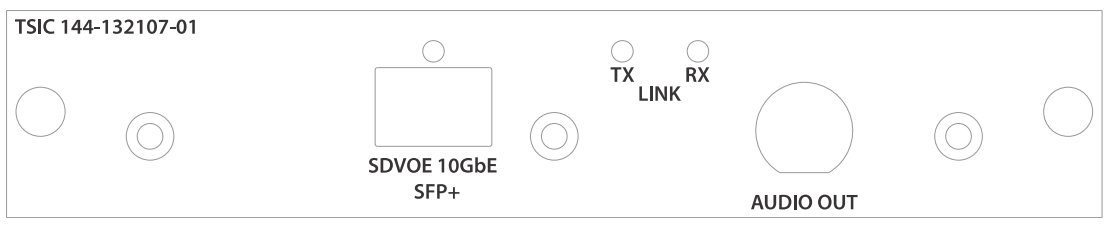

This card may or may not be included with your model. Standard inputs are subject to change.

# **Connecting a video source using HDBaseT**

The HDBaseT port on the IMXB accepts digital video data from HDBaseT sources.

Enables connection of one Ethernet cable to the HDBaseT port on the IMXB. The HDBaseT input supplies the entire video raster.

This card may or may not be included with your model. Standard inputs are subject to change.

#### **Selecting a video source**

After connecting a video source to the projector and making sure your port configuration is correct, you must select it.

- 1. From the display panel, select **INPUT**.
- 2. Navigate the list of input selections until you find a selection that best matches your configuration.

The range of available input selections depends on the projector model and/or input/output combinations. When the Default configuration is selected, the following inputs are supported for each configuration:

- One-port—HDMI, SDI, DisplayPort, Christie Link, HDBaseT
- Two-port—DisplayPort, Christie Link
- Four-port quadrants—SDI
- One-port dual-input 3D (3D license-specific)—HDMI, SDI, DisplayPort, Christie Link

When SDVoE is selected, the HDMI, SDVoE, Christie Link, and HDBaseT inputs are supported for the one-port configuration.

3. To select the input, select **Enter**.

#### **Connecting to a computer or server**

Communicate with a remote computer, server, or an existing network using a RJ-45 cable.

The RS232 port located on the IMXB faceplate uses the Christie proprietary protocol and is intended for Christie accessories or automation controllers only.

For more information, on the serial commands, see the Boxer 30 Serial Commands Guide (P/N: 020-102096-XX).

- 1. Use an RJ-45 cable to connect the Ethernet hub or switch to the Ethernet port, located on the projector IMXB faceplate.
- 2. When using the Christie serial protocol over Ethernet, connect to port 3002.
- 3. For applications or equipment using serial communications, use the Christie proprietary serial protocol to communicate with the RS232 port on the IMXB faceplate.

# **Configuring the RS232 port**

Configure the RS232 port to send Christie serial commands using a standard RS232 serial cable.

For more information, on the serial commands, see the *Boxer 30 Serial Commands Guide (P/N: 020-102096-XX)*.

- 1. Select Menu > Communications > Projector Communication.
- 2. Use the down arrow to select **Baud Rate**.
- 3. Select the appropriate baud rate and select **Enter**.
- 4. Use the down arrow to select **Network Routing**.
- 5. Select the type network routing appropriate for your projector and select Enter.

# **Setting up the Ethernet**

Ethernet is set up to obtain an IP address automatically if a DHCP server is on the network, modify IP settings, or manually enter an address.

Christie recommends using the Ethernet port on the IMXB as the HDBaseT port is limited to 100 Mb/s.

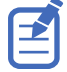

You cannot change the IP settings using the web interface.

- 1. From the display panel, use the arrow keys to select **IP Settings**.
- 2. To set the type of network, select **DHCP** or **Static**.
- 3. If you selected Static, manually enter the network information for the **IP Address**, **Subnet**, and **Gateway**.
- 4. Select **Apply** and select **Enter**.
- 5. Select **MENU** > **Communications** > **Network Settings**.
- 6. Select **Device name**.
- 7. Use the up and down keys to enter the name of the projector.
- 8. Select Enter.

# **Boxer 30 Specifications**

Learn about the product specifications. Due to continuing research, specifications are subject to change without notice.

# **Display**

Learn about the display specifications.

| Panel resolution and refresh rate  |             |  |
|------------------------------------|-------------|--|
| Pixel format (H x V square pixels) | 2048x1080   |  |
| Processing path                    | 23.97-60 Hz |  |

#### Achievable contrast ratio

450:1 ANSI, up to 1800:1 Full Frame ON/OFF

| Color and greyscale resolution |                                                 |  |
|--------------------------------|-------------------------------------------------|--|
| Displayable colors             | 35.2 trillion                                   |  |
| Greyscale resolution           | 45 bits total linear, 15 bits per RGB component |  |

| White point                                   |                     |  |
|-----------------------------------------------|---------------------|--|
| Nominal white (full white, after calibration) | x = 0.300 + - 0.050 |  |
|                                               | y = 0.300 +/- 0.050 |  |
| Gamma                                         |                     |  |

| Nominal | 2.2 ± 5% |
|---------|----------|

# **Control signal compatibility**

| Ethernet port |                     |  |
|---------------|---------------------|--|
| Interface     | 10Base-T/100Base-TX |  |
| Connector     | Female RJ-45        |  |
| 3D sync       |                     |  |
| SD Sync       |                     |  |
| Connector     | BNC Male            |  |

TTL inputs and outputs

Interface

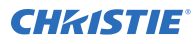

| 9-pin subminiature D, female                    |
|-------------------------------------------------|
| 115,200 bps                                     |
| 1 start bit, 8 data bits, 1 stop bit, no parity |
|                                                 |
| 9<br>1<br>1                                     |

| Connector | DE-9 Male                                       |
|-----------|-------------------------------------------------|
| Interface | CDS GPIO/3D Trigger Support - 7bit configurable |

| Wired remote |                  |
|--------------|------------------|
| Connector    | 3-pin XLR female |
| Interface    | Custom           |

# **Shipped input cards**

The following table details which input cards are shipped with the models.

| Model       | Part number   | Shipped option cards |
|-------------|---------------|----------------------|
| Boxer 4K30  | 144-001012-01 | 2 x TDPIC            |
|             | 144-001012-02 | 2 x 3GIC             |
|             | 144-001012-03 | 1 x HBMIC            |
|             |               | 4 blank faceplates   |
| Boxer 4K20  | 144-011103-01 | 1 x HBMIC            |
| Boxer 2K30  | 144-009100-01 | 1 x HBMIC            |
| Boxer 2K25  | 144-008109-01 | 1 x HBMIC            |
| Boxer 2K20  | 144-007108-01 | 1 x HBMIC            |
| Boxer 30    | 144-006107-01 | 1 x TDPIC            |
|             | 144-006107-02 | 1 × 3GIC             |
|             | 144-006107-03 | 1 x HBMIC            |
|             |               | 4 blank faceplates   |
| Mirage 304K | 144-001023-01 | 4 x TDPIC            |
|             | 144-001023-02 |                      |

# **Optional input cards**

Learn about the input cards that may be used with the projector.

| Input card        | Part number    | Additional information |
|-------------------|----------------|------------------------|
| Dual 3G SD/HD-SDI | 108-313101-02+ | _                      |

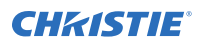

| Input card                              | Part number    | Additional information                                                                                                |
|-----------------------------------------|----------------|----------------------------------------------------------------------------------------------------|
| Dual Link DVI (DDIC)                    | 108-312101-02+ | Analog signals are not supported for this input card; therefore VGA port and VGA to DVI converters are not supported. |
| Twin HDMI (THIC)                        | 108-311101-XX  | -                                                                                                    |
| Twin DisplayPort (TDPIC)                | 108-451101-XX  | -                                                                                                    |
| Terra SDVoE (TSIC)                      | 144-132107-XX  | -                                                                                                    |
| High Bandwidth Multi-Input Card (HBMIC) | 144-116109-XX  | -                                                                                                    |

#### **Related information**

Control signal compatibility (on page 41)

#### **Temperature sensor thresholds**

The projector shutdowns within one minute of an error threshold being reached.

| Location                             | Warning<br>(°C) | Error<br>(°C) | Remarks |
|--------------------------------------|-----------------|---------------|---------|
| Air intake                           | 47              | _             |         |
| Main control board                   | 82              | 95            |         |
| Main control board FPGA              | 82              | _             |         |
| Backpane                             | 82              | 95            |         |
| Image processor scaler               | 82              | 95            |         |
| Image processor warp-red             | 82              | 95            |         |
| Image processor warp-<br>green       | 82              | 95            |         |
| Image processor warp-<br>blue        | 82              | 95            |         |
| Formatter-Red                        | 82              | 95            |         |
| Red digital micromirror device (DMD) | 60              | 65            |         |
| Formatter-Green                      | 82              | 95            |         |
| Formatter-Blue                       | 82              | 95            |         |
| Option card 0                        | 82              | 95            |         |
| Option card 1                        | 82              | 95            |         |
| Option card 2                        | 82              | 95            |         |
| Option card 3                        | 82              | 95            |         |
| Option card 4                        | 82              | 95            |         |
| Housekeeping board                   | 82              | 95            |         |

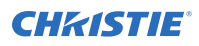

| Location                | Warning<br>(°C) | Error<br>(°C) | Remarks                                          |
|-------------------------|-----------------|---------------|--------------------------------------------------|
| Lamp driver A1          | 95              | _             |                                                  |
| Lamp driver A2          | 95              | _             |                                                  |
| Lamp driver A3          | 95              | _             | Driver not present in Boxer 2K20.                |
| Lamp driver B1          | 95              | _             |                                                  |
| Lamp driver B2          | 95              |               |                                                  |
| Lamp driver B3          | 95              | _             | Driver not present in Boxer 2K20 and Boxer 2K25. |
| Power supply heatsink 2 | 85              | _             |                                                  |
| Power supply heatsink 3 | 70              |               |                                                  |
| Power supply heatsink 5 | 85              | _             |                                                  |

# Warning thresholds for fans

Learn the warning thresholds (in RPMs) for each fan.

The warning thresholds are for minimal fan RPMs.

| ſ | -71 |
|---|-----|
| l |     |

| Location                                         | Warning |
|--------------------------------------------------|---------|
| Bulb blower B3                                   | 100     |
| Bulb blower B2                                   | 100     |
| Bulb blower B1                                   | 100     |
| Bulb blower A3                                   | 100     |
| Bulb blower A2                                   | 100     |
| Bulb blower A1                                   | 100     |
| Lamp fan B3                                      | 100     |
| Lamp fan A3                                      | 100     |
| Lamp fan B2                                      | 100     |
| Lamp fan A2                                      | 100     |
| Lamp fan B1                                      | 100     |
| Lamp fan A1                                      | 100     |
| Radiator fan A                                   | 800     |
| Radiator fan B                                   | 800     |
| Radiator fan C                                   | 800     |
| Radiator fan D                                   | 800     |
| High-speed image processing board (HIP) blower A | 800     |

| Location                                         | Warning |
|--------------------------------------------------|---------|
| High-speed image processing board (HIP) blower B | 800     |
| Intake A                                         | 800     |
| Intake B                                         | 800     |
| Lamp driver intake                               | 800     |
| Lamp driver exhaust                              | 800     |
| Formatter-green                                  | 800     |
| Formatter-red                                    | 800     |
| Formatter-blue                                   | 800     |
| LAD blower A                                     | 800     |
| LAD blower B                                     | 800     |
| Card cage exhaust                                | 1600    |
| Card cage exhaust 2                              | 1600    |
| Card cage intake                                 | 1600    |
| Card cage intake 2                               | 1600    |

# Warning threshold for liquid cooling module

Learn the warning thresholds (in RPMs) for the liquid cooling components.

| Location            | Warning |
|---------------------|---------|
| Liquid cooling pump | 180 RPM |

#### **Power requirements**

Learn the power requirements for Boxer 30 projector.

| Parameter        | Requirement                 |  |  |  |  |
|------------------|-----------------------------|--|--|--|--|
| Rated voltage    |                             |  |  |  |  |
| Input 1          | 200 - 240 VAC               |  |  |  |  |
| Input 2          | 100 - 130 VAC; 200- 240 VAC |  |  |  |  |
| Rated current    |                             |  |  |  |  |
| Input 1          | 19A maximum                 |  |  |  |  |
| Input 2          | 13.8 - 10.6 A; 9.3 - 7.7 A  |  |  |  |  |
| Line frequency   | 50/60 Hz                    |  |  |  |  |
| AC input coupler |                             |  |  |  |  |
| Input 1          | IEC 309, 32 A/250 VAC       |  |  |  |  |

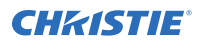

| Parameter                 | Requirement                               |  |  |  |  |
|---------------------------|-------------------------------------------|--|--|--|--|
| Input 2                   | IEC 320 - C14, 15 A/125 VAC, 10 A/250 VAC |  |  |  |  |
| Inrush current            | 40 A maximum                              |  |  |  |  |
| Maximum power consumption |                                           |  |  |  |  |
| Input 1                   | 3800 W                                    |  |  |  |  |
| Input 2                   | 1380 W                                    |  |  |  |  |

# **Physical specifications**

Learn the dimensions and weight of the projector.

| Description                                                                          | Dimensions                                            |  |  |
|--------------------------------------------------------------------------------------|-------------------------------------------------------|--|--|
| Projector size                                                                       |                                                       |  |  |
| Overall size, case only $(L \times W \times H)$<br>(excluding lens, stack, and feet) | 939.8 x 596.9 x 304.8 (mm)<br>37 x 23.5 x 12 (inches) |  |  |
| Overall size (L x W x H)<br>(includes skid)                                          | 1207 x 838 x 654 (mm)<br>47.5 x 33 x 25.75 (inches)   |  |  |
| Projector weight                                                                     |                                                       |  |  |
| Without lens                                                                         | 73 kg (160 lbs)                                       |  |  |
| Shipping without lens (includes packaging)                                           | 95 kg (210 lbs)                                       |  |  |
| Operating position                                                                   | Omni-directional                                      |  |  |

## Accessories

Learn about the accessories available for the projector.

#### Projection lenses (sold separately)

| Description                        | Part number   |
|------------------------------------|---------------|
| 0.38:1 HB fixed                    | 144-136101-XX |
| 0.72:1 HB fixed                    | 144-110103-XX |
| 0.9:1 fixed                        | 144-111014-XX |
| 1.13-1.31:1 HB zoom (Discontinued) | 144-103105-XX |
| 1.31-1.63:1 HB zoom                | 144-104106-XX |
| 1.13-1.66:1 HB zoom                | 144-129103-XX |
| 1.45-2.17:1 HB zoom                | 144-130105-XX |
| 1.63-2.17:1 HB zoom (Discontinued) | 144-105107-XX |

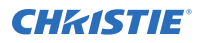

| Description         | Part number   |
|---------------------|---------------|
| 1.95-3.26:1 HB zoom | 144-131106-XX |
| 1.99-2.71:1 HB zoom | 144-106108-XX |
| 2.71-3.89:1 HB zoom | 144-107109-XX |
| 3.89-5.43:1 HB zoom | 144-108100-XX |
| 4.98-7.69:1 HB zoom | 144-109101-XX |

#### Miscellaneous

| Other accessories (sold separately)             |  |  |  |  |  |  |
|-------------------------------------------------|--|--|--|--|--|--|
| Part number                                     |  |  |  |  |  |  |
| 003-120918-XX                                   |  |  |  |  |  |  |
| 900-100285-XX<br>900-100286-XX<br>900-100274-XX |  |  |  |  |  |  |
| 900-100275-XX<br>156-134109-XX<br>156-135100-XX |  |  |  |  |  |  |
| 144-112015-XX<br>144-134109-XX                  |  |  |  |  |  |  |
|                                                 |  |  |  |  |  |  |

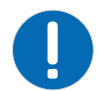

Notice. If not avoided, the following could result in property damage.

• Use appropriate packaging when shipping the product installed in the frame.

# Regulatory

This product conforms to the latest regulations and standards related to product safety, environmental, and electromagnetic compatibility (EMC) requirements.

#### Safety

- ANSI/UL 60950-1 Information Technology Equipment Safety Part 1: General Requirements
- CAN/CSA C22.2 No. 60950-1
- EN 60950-1
- IEC 60950-1 IEC/EN 60950-1 Information Technology Equipment Safety Part 1: General Requirements
- IEC 62471-1 Photobiological Safety of Lamps and Lamp Systems

#### Near field communication reader

Warning! If not avoided, the following could result in death or serious injury.

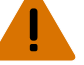

Changes or modifications not expressly approved by Christie Digital Systems USA Inc. could void the user's authority to operate the equipment.

Contains: FCC ID: XU6-NFCR, IC : 8691A-NFCR

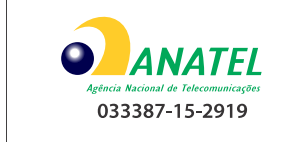

#### **Electro-magnetic compatibility**

#### **Emissions**

- CAN ICES-003 (A)/NMB-003 (A) Information Technology Equipment (Including Digital Apparatus) – Limits and Methods of Measurement
- CISPR 22/EN 55022, Class A
- FCC CFR47, Part 15, Subpart B, Class A Unintentional Radiators
- IEC 61000-3-2/EN61000-3-2: Limits for Harmonic Current Emissions

#### Immunity

- IEC 61000-3-3/EN61000-3-3
- IEC/EN61000
- IEC 61000-4-2/EN61000-4-2
- IEC 61000-4-3/EN61000-4-3
- IEC 61000-4-4/EN61000-4-4
- IEC 61000-4-5/EN61000-4-5
- IEC 61000-4-6/EN61000-4-6
- IEC 61000-4-8/EN61000-4-8
- IEC 61000-4-11/EN61000-4-11

#### Environmental

- China Ministry of Information Industry (along with 7 other Government Agencies) Order No.32 (01/2016) on the control of pollution caused by electronic information products, hazardous substances concentration limits (GB/T 26572 2011), and the applicable product marking requirement (SJ/T 11364 2014).
- EU Directive (2011/65/EU) on the restriction of the uses of certain hazardous substances (RoHS) in electrical and electronic equipment and the applicable official amendment(s).
- EU Directive (2012/19/EU) on waste and electrical and electronic equipment (WEEE) and the applicable official amendment(s).

• Regulation (EC) No. 1907/2006 on the registration, evaluation, authorization and restriction of chemicals (REACH) and the applicable official amendment(s).

# **Environment**

Learn about the environment requirements for projector while operating and not operating.

| Operating environment     |                                                                      |  |  |  |
|---------------------------|----------------------------------------------------------------------|--|--|--|
| Temperature               | 5 to 40°C (41 to 104°F)                                              |  |  |  |
| Humidity (non-condensing) | 10 to 80%                                                            |  |  |  |
| Altitude                  | 3000 meters (10,000 feet) maximum at 10 to 25°C (50 to 77°F) ambient |  |  |  |

| Non-operating environment |                            |
|---------------------------|----------------------------|
| Temperature               | -40 to 70°C (-40 to 158°F) |

#### **CHKISTIE**<sup>®</sup>

# Signal connectivity specifications

Identify the signal connectivity specifications for Boxer 30.

The list of formats listed below are not exhaustive and other formats may be supported. For more information, contact Christie Technical Support.

For a list of supported Christie Link video formats, see the Christie Link User Manual (P/N: 020-102234-XX).

## **HBMIC video formats**

Identify the video formats for the HBMIC card.

#### **DisplayPort 1.2**

This interface supports HDCP 1.x.

|    | Format    | Hres | Vres | Frame rate (Hz)    | Sampling  | Bit-depth  |
|----|-----------|------|------|--------------------|-----------|------------|
| HD | 1280x720  | 1280 | 720  | 24, 25, 30, 50, 60 | RGB/4:4:4 | 8/10/12bpc |
|    | 1920x1080 | 1920 | 1080 | 24, 25, 30, 50, 60 | RGB/4:4:4 | 8/10/12bpc |
|    | 2048x1080 | 2048 | 1080 | 24, 25, 30, 50, 60 | RGB/4:4:4 | 8/10/12bpc |

#### HDMI 2.0

This interface supports HDCP 1.x and 2.2.

|    | Format     | Hres | Vres | Frame rate (Hz)    | Sampling        | Bit-depth  |
|----|------------|------|------|--------------------|-----------------|------------|
| HD | 1280x720   | 1280 | 720  | 24, 25, 30, 50, 60 | RGB/4:4:4/4:2:2 | 8/10/12bpc |
|    | 1920x1080i | 1920 | 1080 | 50, 60             | RGB/4:4:4/4:2:2 | 8/10/12bpc |
|    | 1920x1080  | 1920 | 1080 | 24, 25, 30, 50, 60 | RGB/4:4:4/4:2:2 | 8/10/12bpc |
|    | 2048x1080  | 2048 | 1080 | 24, 25, 30, 50, 60 | RGB/4:4:4/4:2:2 | 8/10/12bpc |

#### SDI (HD, 3G, 6G, and 12G-SDI)

A valid SMPTE-352 payload is required for this interface.

|    | Format     | Hres | Vres | Frame rate (Hz)    | Sampling | Bit-depth | Notes |
|----|------------|------|------|--------------------|----------|-----------|-------|
| HD | 1280x720   | 1280 | 720  | 24, 25, 30, 50, 60 | 4:2:2    | 10bpc     | _     |
|    | 1920x1080i | 1920 | 1080 | 50, 60             | 4:2:2    | 10bpc     | -     |

|    | Format     | Hres | Vres | Frame rate (Hz)    | Sampling  | Bit-depth | Notes        |
|----|------------|------|------|--------------------|-----------|-----------|--------------|
|    | 1920x1080  | 1920 | 1080 | 24, 25, 30         | 4:2:2     | 10bpc     | -            |
|    | 2048x1080  | 2048 | 1080 | 24, 25, 30         | 4:2:2     | 10bpc     | -            |
| 3G | 1280x720   | 1280 | 720  | 24, 25, 30, 50, 60 | RGB/4:4:4 | 10/12bpc  | Level-A only |
|    | 1920x1080i | 1920 | 1080 | 50, 60             | RGB/4:4:4 | 10/12bpc  | Level-A only |
|    | 1920x1080  | 1920 | 1080 | 24, 25, 30         | RGB/4:4:4 | 10/12bpc  | Level-A only |
|    | 1920x1080  | 1920 | 1080 | 50, 60             | 4:2:2     | 10bpc     | Level-A only |
|    | 2048x1080  | 2048 | 1080 | 24, 25, 30         | RGB/4:4:4 | 10/12bpc  | Level-A only |
|    | 2048x1080  | 2048 | 1080 | 50, 60             | 4:2:2     | 10bpc     | Level-A only |
| 6G | 1920x1080  | 1920 | 1080 | 50, 60             | RGB/4:4:4 | 10/12bpc  | -            |
|    | 2048x1080  | 2048 | 1080 | 50, 60             | RGB/4:4:4 | 10/12bpc  | -            |

# **TSIC video formats**

Identify the video formats for the Terra SDVoE (TSIC) input card.

The TSIC (HDMI 2.0) interface supports HDCP 1.x and 2.2.

|    | Format    | Hres | Vres | Frame rate (Hz)    | Sampling        | Bit-depth  |
|----|-----------|------|------|--------------------|-----------------|------------|
| HD | 1280x720  | 1280 | 720  | 24, 25, 30, 50, 60 | RGB/4:4:4/4:2:2 | 8/10/12bpc |
|    | 1920×1080 | 1920 | 1080 | 50, 60             | RGB/4:4:4/4:2:2 | 8/10/12bpc |
|    | 1920x1080 | 1920 | 1080 | 24, 25, 30, 50, 60 | RGB/4:4:4/4:2:2 | 8/10/12bpc |
|    | 2048x1080 | 2048 | 1080 | 24, 25, 30, 50, 60 | RGB/4:4:4/4:2:2 | 8/10/12bpc |

# **QDPIC video formats**

Identify the video formats for the QDPIC card.

The DisplayPort 1.2 interface supports HDCP 1.x.

|    | Format    | Hres | Vres | Frame rate (Hz)    | Sampling  | Bit-depth  |
|----|-----------|------|------|--------------------|-----------|------------|
| HD | 1280x720  | 1280 | 720  | 24, 25, 30, 50, 60 | RGB/4:4:4 | 8/10/12bpc |
|    | 1920x1080 | 1920 | 1080 | 24, 25, 30, 50, 60 | RGB/4:4:4 | 8/10/12bpc |
|    | 2048x1080 | 2048 | 1080 | 24, 25, 30, 50, 60 | RGB/4:4:4 | 8/10/12bpc |

# **TDPIC video formats**

Identify the video formats for the TDPIC card.

The DisplayPort 1.1a interface supports HDCP 1.x.

|    | Format    | Hres | Vres | Frame rate (Hz)    | Sampling  | Bit-depth |
|----|-----------|------|------|--------------------|-----------|-----------|
| HD | 1280x720  | 1280 | 720  | 24, 25, 30, 50, 60 | RGB/4:4:4 | 8/10bpc   |
|    | 1920×1080 | 1920 | 1080 | 24, 25, 30, 50, 60 | RGB/4:4:4 | 8/10bpc   |
|    | 2048×1080 | 2048 | 1080 | 24, 25, 30, 50, 60 | RGB/4:4:4 | 8/10bpc   |

# **DDIC video formats**

Identify the video formats for the DDIC card. The DVI-D interface supports HDCP 1.x.

|    | Format    | Hres | Vres | Frame rate (Hz)    | Sampling  | Bit-depth |
|----|-----------|------|------|--------------------|-----------|-----------|
| HD | 1280x720  | 1280 | 720  | 60                 | RGB/4:4:4 | 8bpc      |
|    | 1920×1080 | 1920 | 1080 | 24, 25, 30, 50, 60 | RGB/4:4:4 | 8bpc      |
|    | 2048x1080 | 2048 | 1080 | 24, 25, 30, 50, 60 | RGB/4:4:4 | 8bpc      |

# **THIC video formats**

Identify the video formats for the THIC card. The HDMI 1.3 interface supports HDCP 1.x.

|    | Format     | Hres | Vres | Frame rate (Hz)    | Sampling        | Bit-depth  |
|----|------------|------|------|--------------------|-----------------|------------|
| HD | 1280x720   | 1280 | 720  | 24, 25, 30, 50, 60 | RGB/4:4:4/4:2:2 | 8/10/12bpc |
|    | 1920x1080i | 1920 | 1080 | 50, 60             | RGB/4:4:4/4:2:2 | 8/10/12bpc |
|    | 1920×1080  | 1920 | 1080 | 24, 25, 30, 50, 60 | RGB/4:4:4/4:2:2 | 8/10/12bpc |
|    | 2048x1080  | 2048 | 1080 | 24, 25, 30, 50, 60 | RGB/4:4:4/4:2:2 | 8/10/12bpc |

# **HDBase-T video formats**

Identify the video formats for the HDBase-T card. The HDMI 1.4 interface supports HDCP 1.x.

|    | Format     | Hres | Vres | Frame rate (Hz)    | Sampling        | Bit-depth  |
|----|------------|------|------|--------------------|-----------------|------------|
| HD | 1280x720   | 1280 | 720  | 24, 25, 30, 50, 60 | RGB/4:4:4/4:2:2 | 8/10/12bpc |
|    | 1920×1080i | 1920 | 1080 | 50, 60             | RGB/4:4:4/4:2:2 | 8/10/12bpc |
|    | 1920×1080  | 1920 | 1080 | 24, 25, 30, 50, 60 | RGB/4:4:4/4:2:2 | 8/10/12bpc |
|    | 2048x1080  | 2048 | 1080 | 24, 25, 30, 50, 60 | RGB/4:4:4/4:2:2 | 8/10/12bpc |

# **3GIC video formats**

Identify the video formats for the 3GIC card for HD and 3G-SDI.

|    | Format     | Hres | Vres | Frame rate (Hz)    | Sampling  | Bit-depth | Notes               |
|----|------------|------|------|--------------------|-----------|-----------|---------------------|
| HD | 1280x720   | 1280 | 720  | 24, 25, 30, 50, 60 | 4:2:2     | 10bpc     | -                   |
|    | 1920x1080i | 1920 | 1080 | 50, 60             | 4:2:2     | 10bpc     | -                   |
|    | 1920x1080  | 1920 | 1080 | 24, 25, 30         | 4:2:2     | 10bpc     | -                   |
|    | 2048×1080  | 2048 | 1080 | 24, 25, 30         | 4:2:2     | 10bpc     | -                   |
| 3G | 1280x720   | 1280 | 720  | 24, 25, 30, 50, 60 | RGB/4:4:4 | 10/12bpc  | Level-A recommended |
|    | 1920x1080i | 1920 | 1080 | 50, 60             | RGB/4:4:4 | 10/12bpc  | Level-A recommended |
|    | 1920×1080  | 1920 | 1080 | 24, 25, 30         | RGB/4:4:4 | 10/12bpc  | Level-A recommended |
|    | 1920x1080  | 1920 | 1080 | 50, 60             | 4:2:2     | 10bpc     | Level-A recommended |
|    | 2048x1080  | 2048 | 1080 | 24, 25, 30         | RGB/4:4:4 | 10/12bpc  | Level-A recommended |
|    | 2048x1080  | 2048 | 1080 | 50, 60             | 4:2:2     | 10bpc     | Level-A recommended |

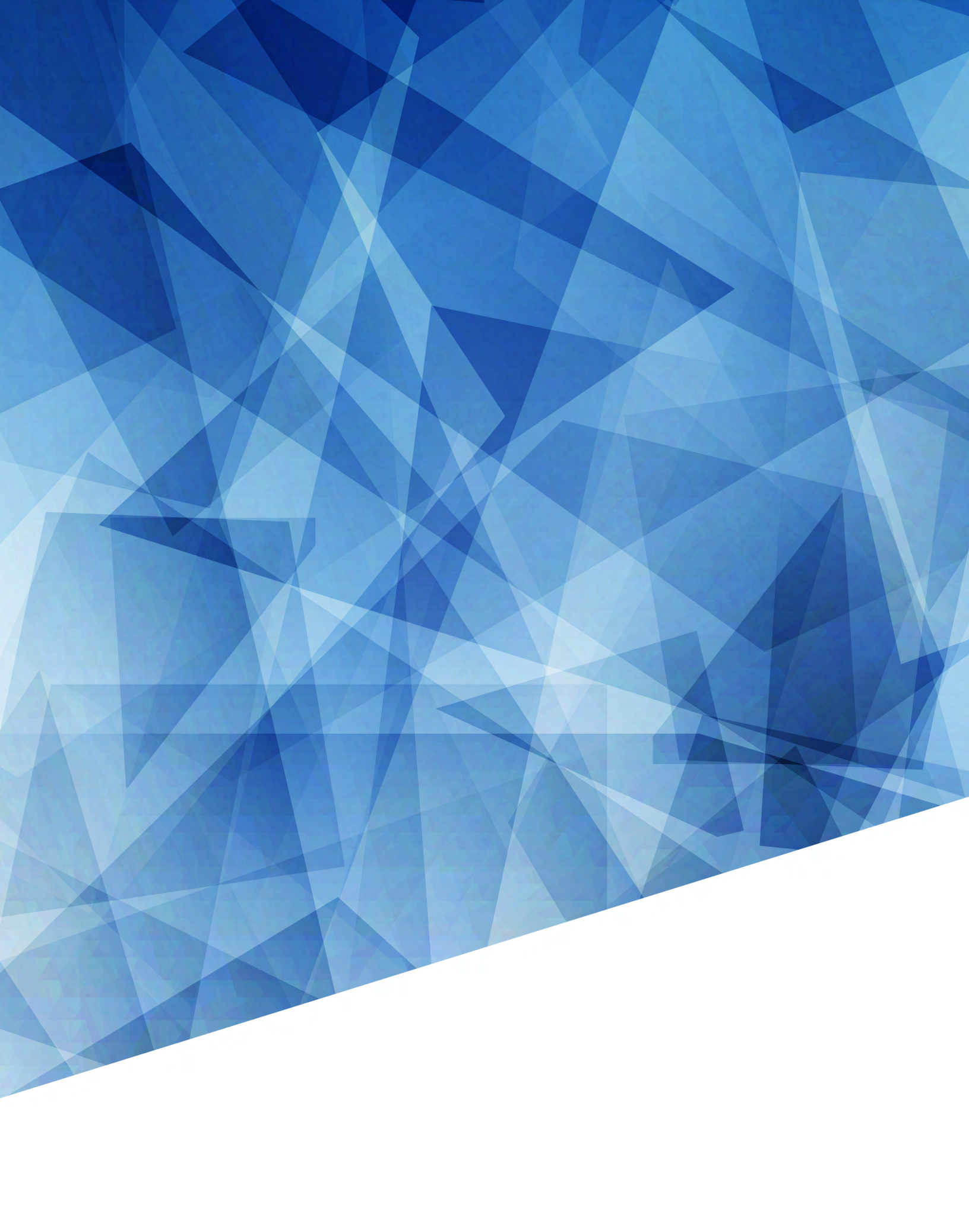